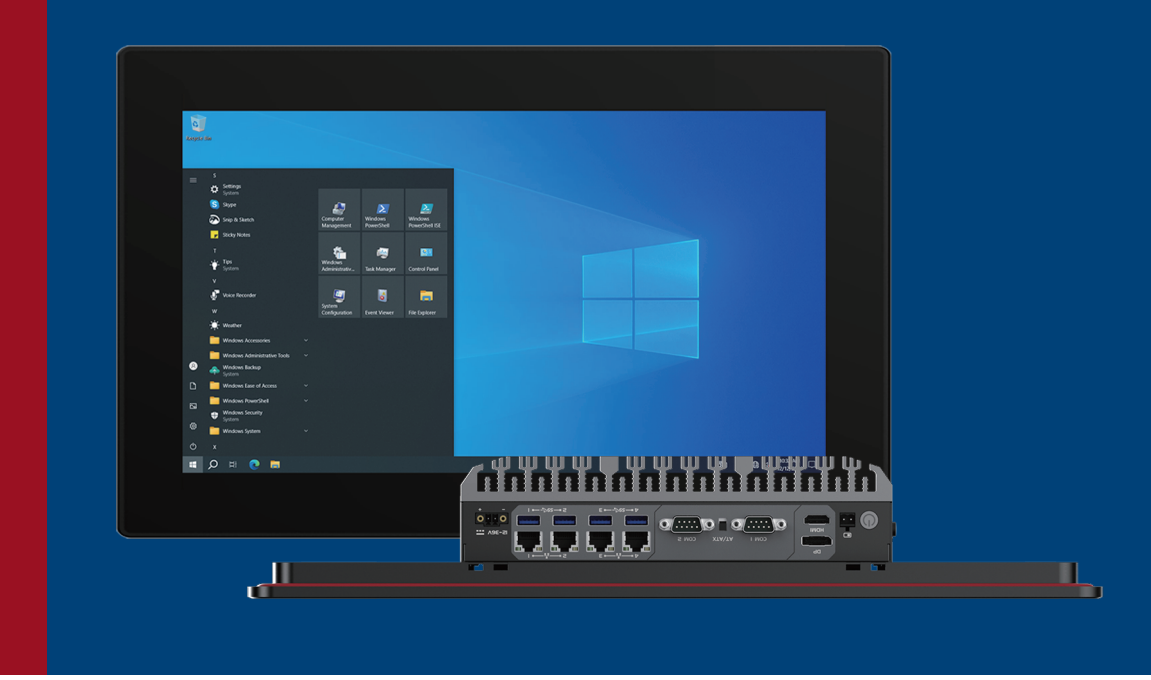

# **User Manual**

# Industrial Panel PC PPC-CXX27 Series

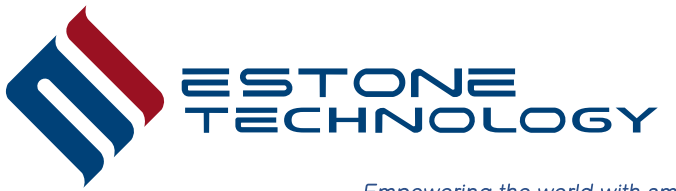

Empowering the world with smart solutions

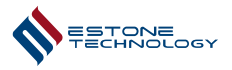

# Estone Panel PC User Manual PPC–CXX27 Series

# **Revision History**

| Revision History | Changes       | Date       |
|------------------|---------------|------------|
| Ver 1.0          | First Release | 2025/01/01 |

# **Table of Contents**

| Safety Precautions                       | 2        |
|------------------------------------------|----------|
| Chapter 1 System Overview                | 3        |
| 1.1 System Introduction                  | 3        |
| 1.2 Product Specifications               | <u> </u> |
| 1.3 External I/O                         | 6        |
| 1.4 Dimensions                           | 7        |
| 1.5 System Circuit Block Diagram         | 10       |
| Chapter 2 Mounting Instructions          | —— 11    |
| 2.1 Panel Mount                          | —— 11    |
| 2.2 VESA Mount                           | <u> </u> |
| 2.3 Groundwiring                         | —— 13    |
| Chapter 3 Connectors and I/O Definitions | —— 14    |
| 3.1 Bottom Panel I/O                     | —— 14    |
| 3.2 Motherboard Connectors               | <u> </u> |
| Chapter 4 BIOS Setup                     | 23       |
| 4.1 Main                                 | 23       |
| 4.2 Advanced                             | 24       |
| 4.3 Chipset                              | 29       |
| 4.4 Security                             | 29       |
| 4.5 Boot                                 | 30       |
| 4.6 Save & Exit                          | <u> </u> |

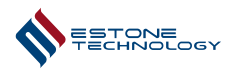

# **Safety Precautions**

(1) Please read and follow the safety precautions before you are going to use it.

(2) Pay attention to the labels on the product.

(3) Make sure to use in an environment that meets the design specifications, otherwise, malfunction

or partial damage caused by non-compliance with relevant regulations is not covered under the product quality guarantee.

- (4) Please unplug the power cord and do not use liquids to clean the PC.
- (5) Please keep the PC in a safe space to prevent it from falling and damaging its components.
- (6) Please keep the power cord in a safe location to avoid causing personal injury.

(7) Please do not bundle control wires, communication cables and power wires together, it would

be better to keep a distance of at least 100mm between them to avoid mutual interference.

(8) It is recommended to use wires with isolation, especially in environments with severe electromagnetic interference.

(9) Please disconnect it from the power socket if the PC is not used for a long time.

(10) Please make sure that no liquids enter the device to avoid the risk of fire or short circuit.

- (11) Please disconnect the power cord before opening the computer case.
- (12) Please clean the dust regularly.
- (13) Please ask for technical support and return the PC to RMA:

The power cord or plug is damaged;

Liquid has entered the interior of the PC;

PC doesn't work;

PC is damaged;

Physical damage on the PC.

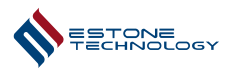

# **Chapter 1 System Overview**

# **1.1 System Introduction**

The Estone industrial panel PCs are paired with Intel<sup>®</sup> Alder Lake–U platform processors. Display sizes range from 12.1 inches to 21.5 inches to choose from.The display supports Anti–Glare and Anti–Fingerprint.The Panel PCs meets the front panel IP65 standard.The panel PCs supports the installation of WiFi cards and 5G modules.

# **1.2 Product Specifications**

| Model Name | PPC-C1227/PPC-C1527/PPC-C1627/PPC-C1727/PPC-C1827/PPC-C2127 |                                                                                                    |  |  |  |  |
|------------|-------------------------------------------------------------|----------------------------------------------------------------------------------------------------|--|--|--|--|
|            | CPU                                                         | Intel <sup>®</sup> Alder Lake–U processor                                                                                                    |  |  |  |  |
|            | Memory                                                      | 1xSO-DIMM,DDR5 4800MHz, Max.32GB                                                                                                    |  |  |  |  |
|            | Storage                                                     | 1xM.2 M Key 2242/2280(NVMe),<br>1x2.5" SATA3.0                                                                                                    |  |  |  |  |
|            | Display                                                     | 1xHDMI1.4b,1 x DP 1.2(Only for non-clip cables)                                                                                                    |  |  |  |  |
|            | USB                                                         | 4xUSB3.2 Gen1 Type-A                                                                                                    |  |  |  |  |
| System     | СОМ                                                         | 2xRS-232/422/485(setting by BIOS)                                                                                                    |  |  |  |  |
|            | LAN                                                         | 3x10/100/1000/2500Mbps RJ-45 Ethernet(Intel I226-V),<br>1x10/100/1000Mbps RJ-45 Ethernet(Intel I210-AT)                                                                                |  |  |  |  |
|            | Expansion                                                   | 1xM.2 E Key 2230(for WIFI & Bluetooth),<br>1xM.2 B Key 3042/3052(for 4G/5G)                                                                                                    |  |  |  |  |
|            | TPM                                                         | TPM 2.0                                                                                                    |  |  |  |  |
|            | Watchdog                                                    | 1~255 levels programmable                                                                                                    |  |  |  |  |
|            | 12.1"                                                       | Aspect Ratio: 4:3<br>Resolution: 1024x768<br>Luminance: 500nits<br>Contrast Ratio: 1200:1<br>Backlight Lifetime: 50000hours<br>Viewing Angle: 88(left), 88(right), 88(top), 88(bottom) |  |  |  |  |

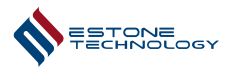

|              | 15.0"              | Aspect Ratio: 4:3<br>Resolution: 1024x768<br>Luminance: 350nits<br>Contrast Ratio: 1000:1<br>Backlight Lifetime: 50000hours<br>Viewing Angle: 89(left), 89(right), 89(top), 89(bottom)   |  |  |
|--------------|--------------------|----------------------------------------------------------------------------------------------------|--|--|
| LCD          | 15.6"              | Aspect Ratio: 16:9<br>Resolution: 1920x1080<br>Luminance: 300nits<br>Contrast Ratio: 800:1<br>Backlight Lifetime: 15000hours<br>Viewing Angle: 85(left), 85(right), 85(top), 85(bottom)  |  |  |
|              | 17.0"              | Aspect Ratio: 5:4<br>Resolution: 1280x1024<br>Luminance: 250nits<br>Contrast Ratio: 1000:1<br>Backlight Lifetime: 50000hours<br>Viewing Angle: 85(left), 85(right), 80(top), 80(bottom)  |  |  |
|              | 18.5"              | Aspect Ratio: 16:9<br>Resolution: 1920x1080<br>Luminance: 250nits<br>Contrast Ratio: 1000:1<br>Backlight Lifetime: 50000hours<br>Viewing Angle: 89(left), 89(right), 89(top), 89(bottom) |  |  |
|              | 21.5"              | Aspect Ratio: 16:9<br>Resolution: 1920x1080<br>Luminance: 250nits<br>Contrast Ratio: 1000:1<br>Backlight Lifetime: 50000hours<br>Viewing Angle: 89(left), 89(right), 89(top), 89(bottom) |  |  |
| Touch Screen | Touch Type         | Multi-touch Projected Capacitive                                                                                                    |  |  |
|              | Light Transmission | ≥81%                                                                                                    |  |  |
| OS           | OS Support         | Windows10, Windows11, Linux                                                                                                    |  |  |

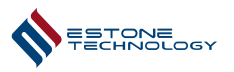

| Power             | Input Voltage | DC 12~36V                           |
|-------------------|---------------|-------------------------------------|
|                   | PPC-C1227     | 52.90W                              |
|                   | PPC-C1527     | 50.80W                              |
| Power             | PPC-C1627     | 44.20W                              |
| Consumption       | PPC-C1727     | 47.50W                              |
|                   | PPC-C1827     | 50.33W                              |
|                   | PPC-C2127     | 56.98W                              |
|                   | PPC-C1227     | 298.5x237.5x79.0mm(11.8x9.4x3.1in)  |
|                   | PPC-C1527     | 360.0x284.0x79.0mm(14.2x11.2x3.1in) |
| Dimensions        | PPC-C1627     | 398.4x250.8x79.0mm(15.7x9.9x3.1in)  |
|                   | PPC-C1727     | 391.4x326.4x79.0mm(15.4x12.9x3.1in) |
|                   | PPC-C1827     | 470.0x290.0x79.0mm(18.5x11.4x3.1in) |
|                   | PPC-C2127     | 532.5x324.0x79.0mm(21.0x12.8x3.1in) |
|                   | PPC-C1227     | 286.5x225.5mm(11.3x8.9in)           |
|                   | PPC-C1527     | 348.0x272.0mm(13.7x10.7in)          |
| Cutout Dimonsions | PPC-C1627     | 386.5x239.0mm(15.2x9.4in)           |
|                   | PPC-C1727     | 379.5x314.5mm(14.9x12.4in)          |
|                   | PPC-C1827     | 458.0x278.0mm(18.0x10.9in)          |
|                   | PPC-C2127     | 520.5x312.0mm(20.5x12.3in)          |
|                   | PPC-C1227     | 4.15kg(9.1lb)                       |
| N1-+ 10/-:        | PPC-C1527     | 5.40kg(11.9lb)                      |
|                   | PPC-C1627     | 4.78kg(10.5lb)                      |
|                   | PPC-C1727     | 5.77kg(12.7lb)                      |
|                   | PPC-C1827     | 6.06kg(13.4lb)                      |
|                   | PPC-C2127     | 7.57kg(16.7lb)                      |

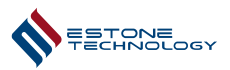

| Environment | Operating Temperature | 0~50℃(32~122°F)                                                                   |  |  |
|-------------|-----------------------|-----------------------------------------------------------------------------------|--|--|
|             | Storage Temperature   | −20~60°C(−4~140°F)                                                                |  |  |
|             | Relative Humidity     | 95% @ 40℃ (non-condensing)                                                        |  |  |
|             | IP Rating             | Front panel IP65                                                                  |  |  |
|             | Vibration             | Operating random vibration test 5~500Hz,1.5Grms @with SSD, follows IEC 60068-2-64 |  |  |
|             | Shock                 | Operating 15G peak acceleration (11ms duration), follows IEC 60068-2-27           |  |  |
|             | EMC                   | CE/FCC Class A                                                                    |  |  |

# 1.3 External I/O

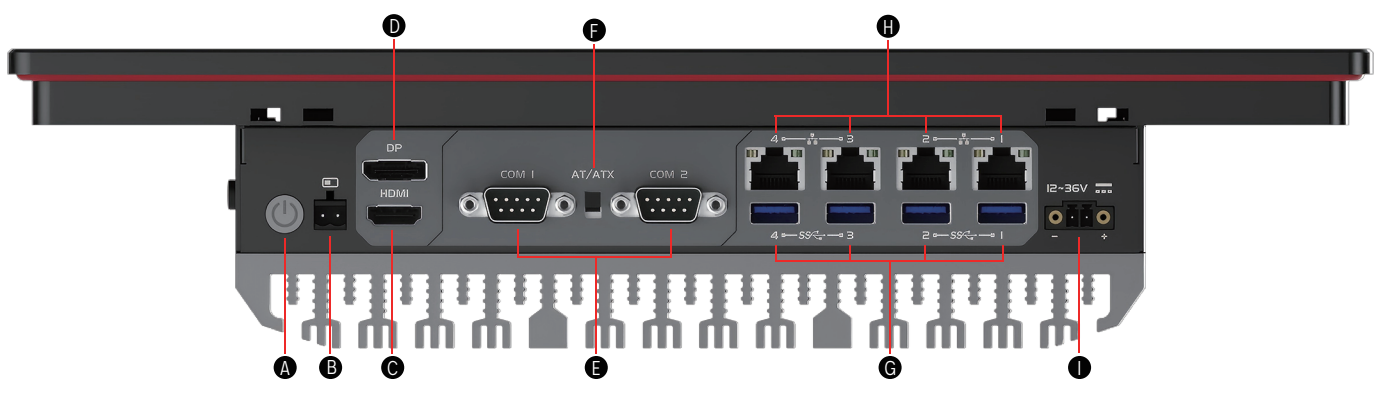

| А | 1xPower Button           |
|---|--------------------------|
| В | 1xRemote Switch          |
| С | 1xDP 1.2                 |
| D | 1xHDMI 1.4b              |
| E | 2xCOM RS232/422/485      |
| F | 1xAT/ATX Switch          |
| G | 4xUSB3.2 Gen1            |
| Н | 3x2.5Gbe LAN,1x 1Gbe LAN |
| Ι | 1xDC IN 12~36V           |

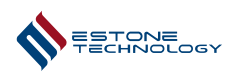

# **1.4 Dimensions**

PPC-C1227

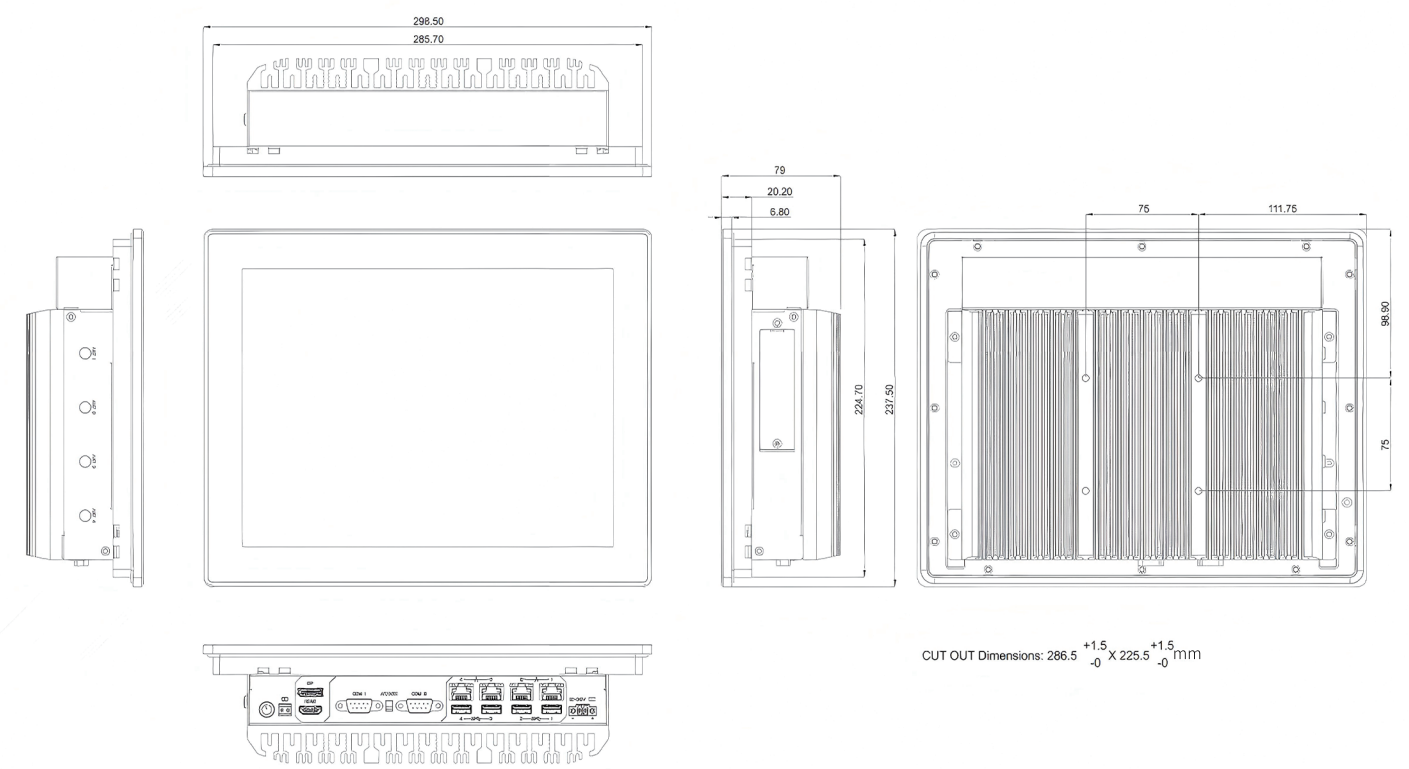

#### PPC-C1527

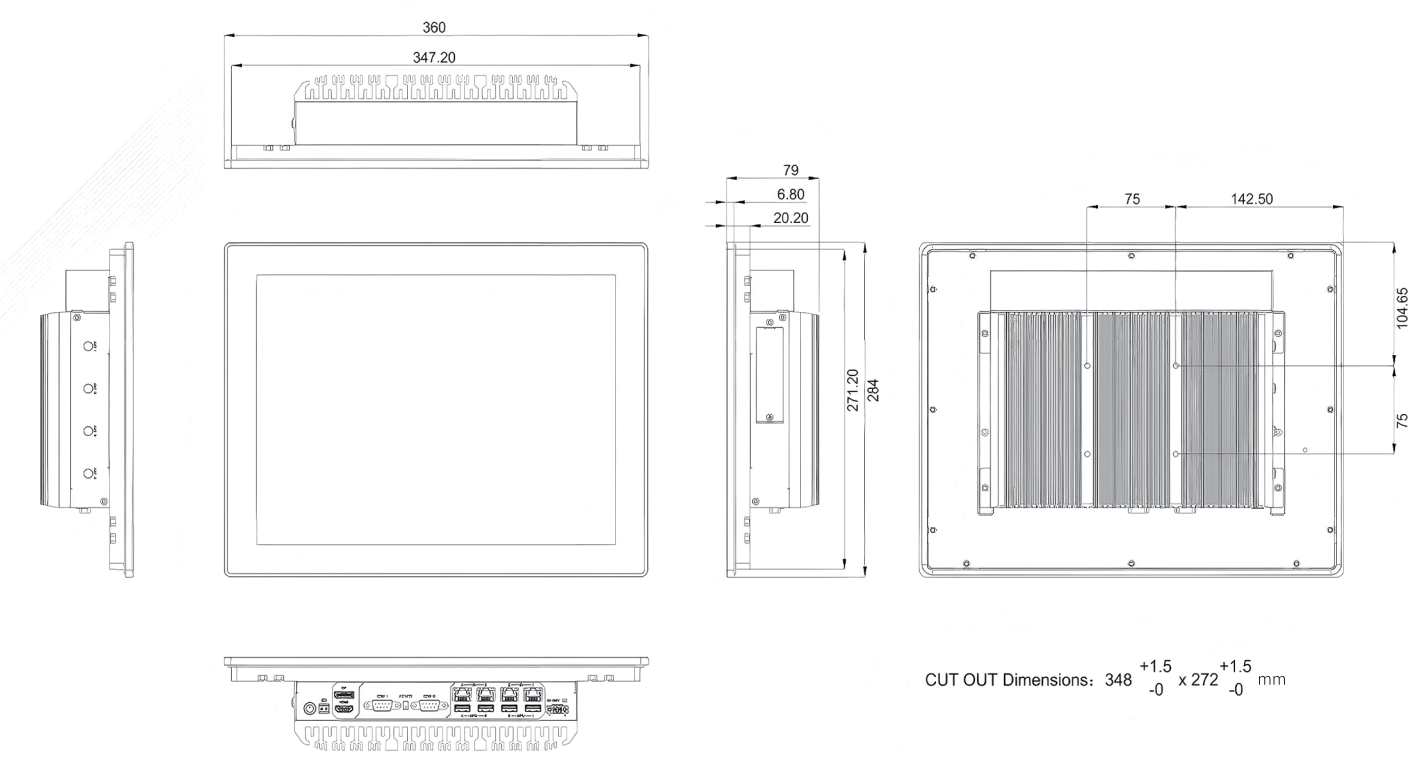

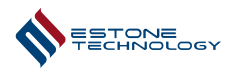

#### PPC-C1627

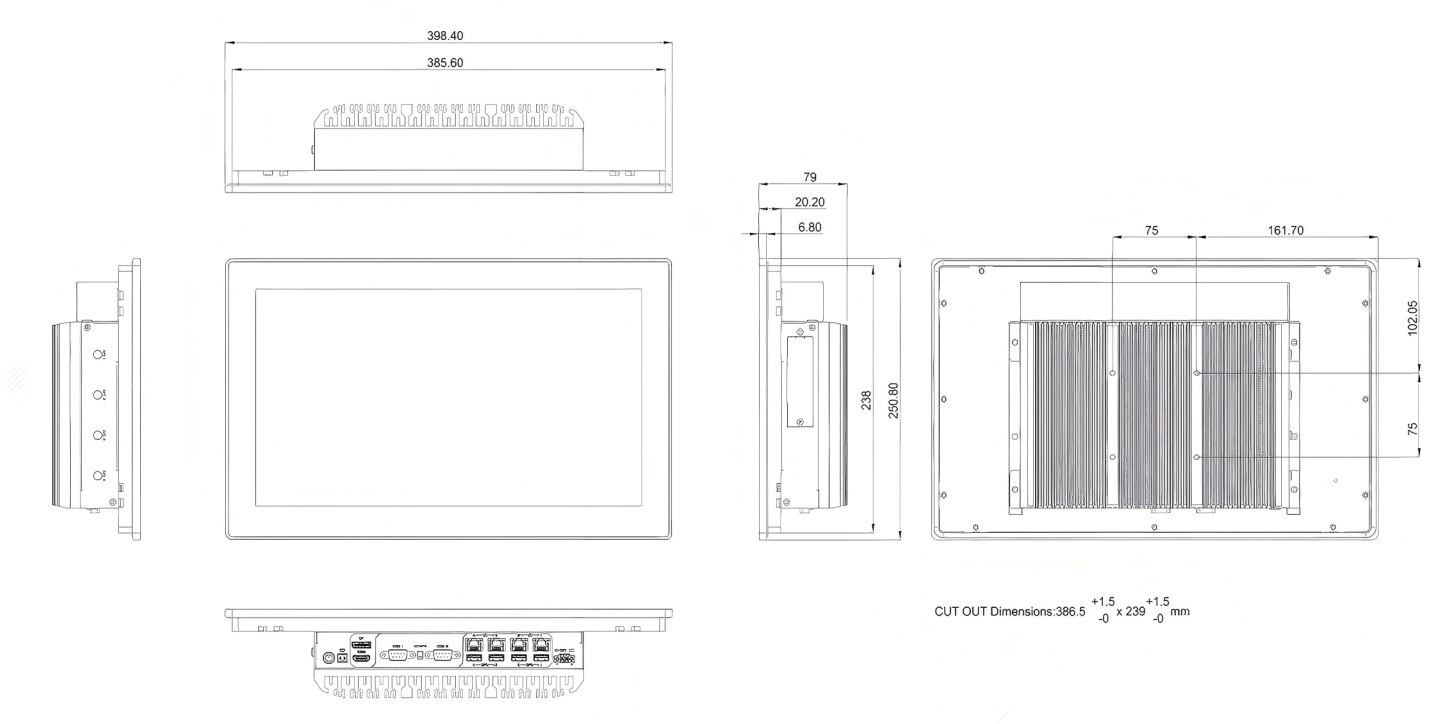

## PPC-C1727

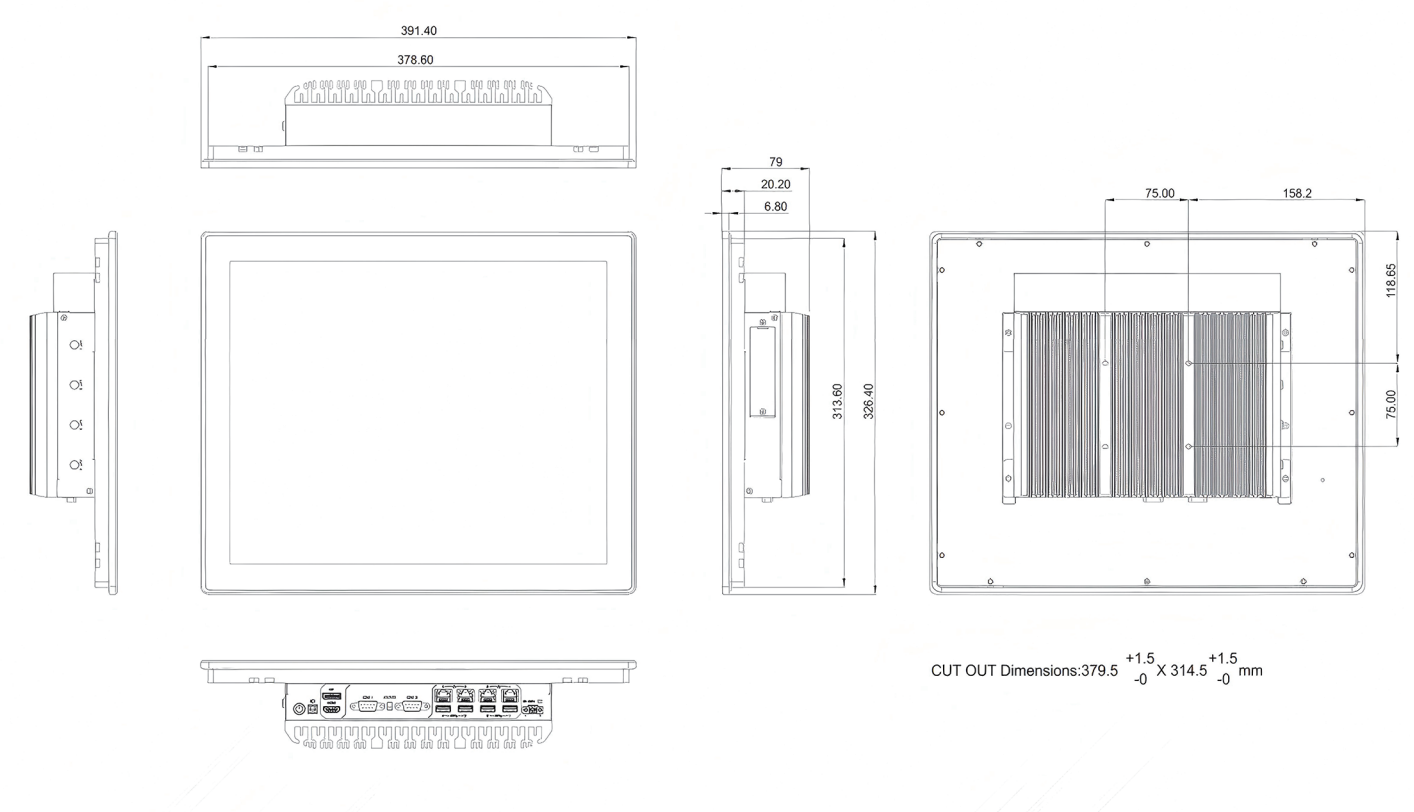

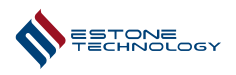

PPC-C1827

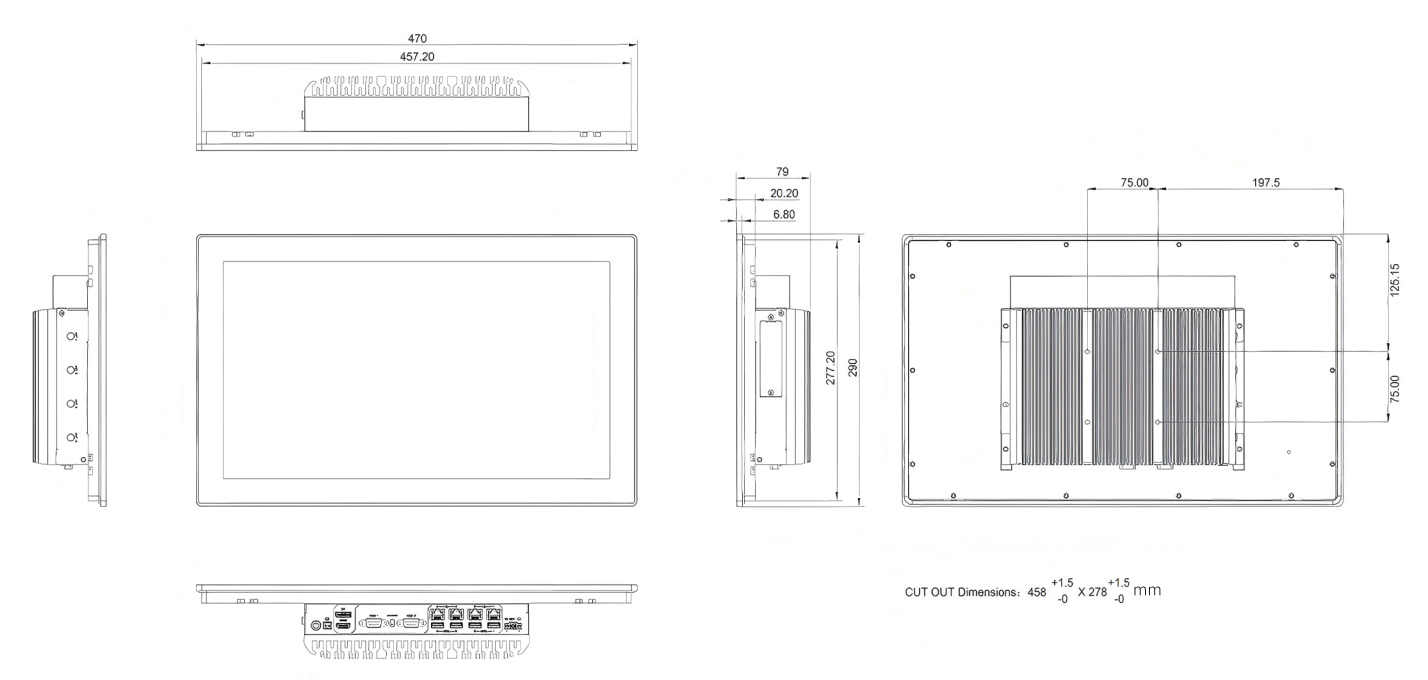

# PPC-C2127

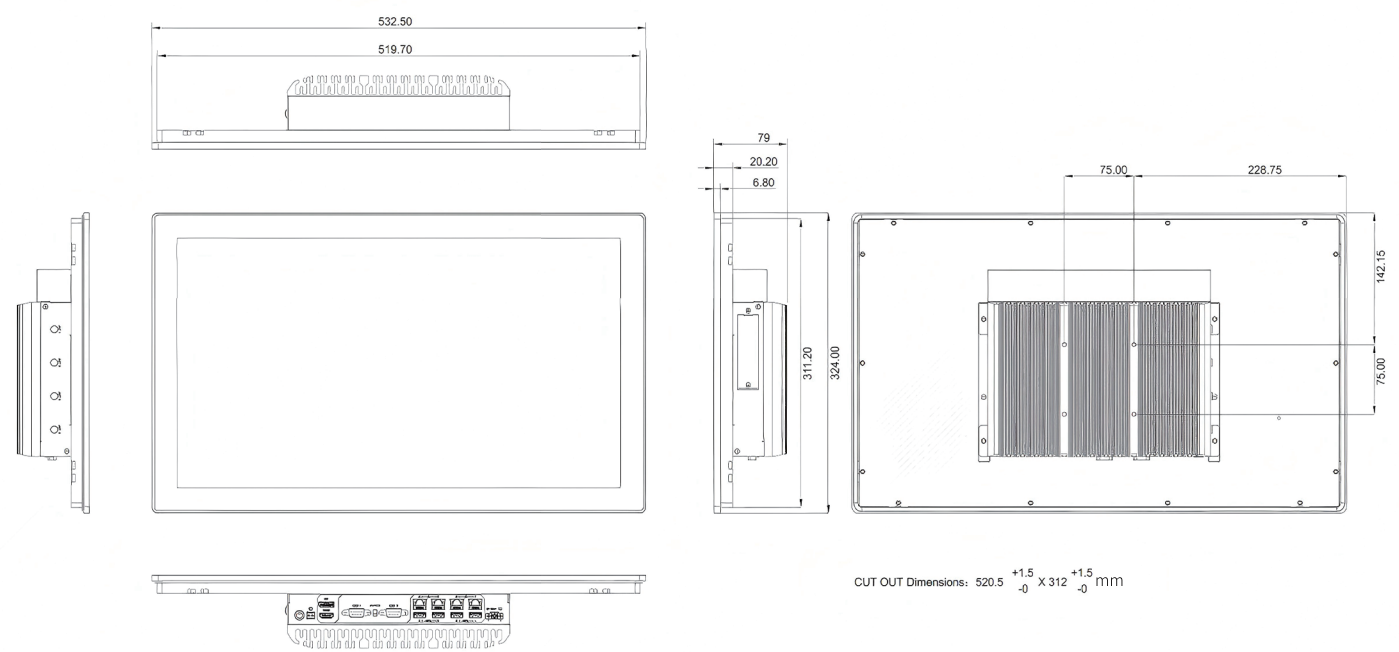

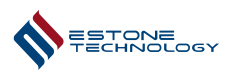

# 1.5 System Circuit Block Diagram

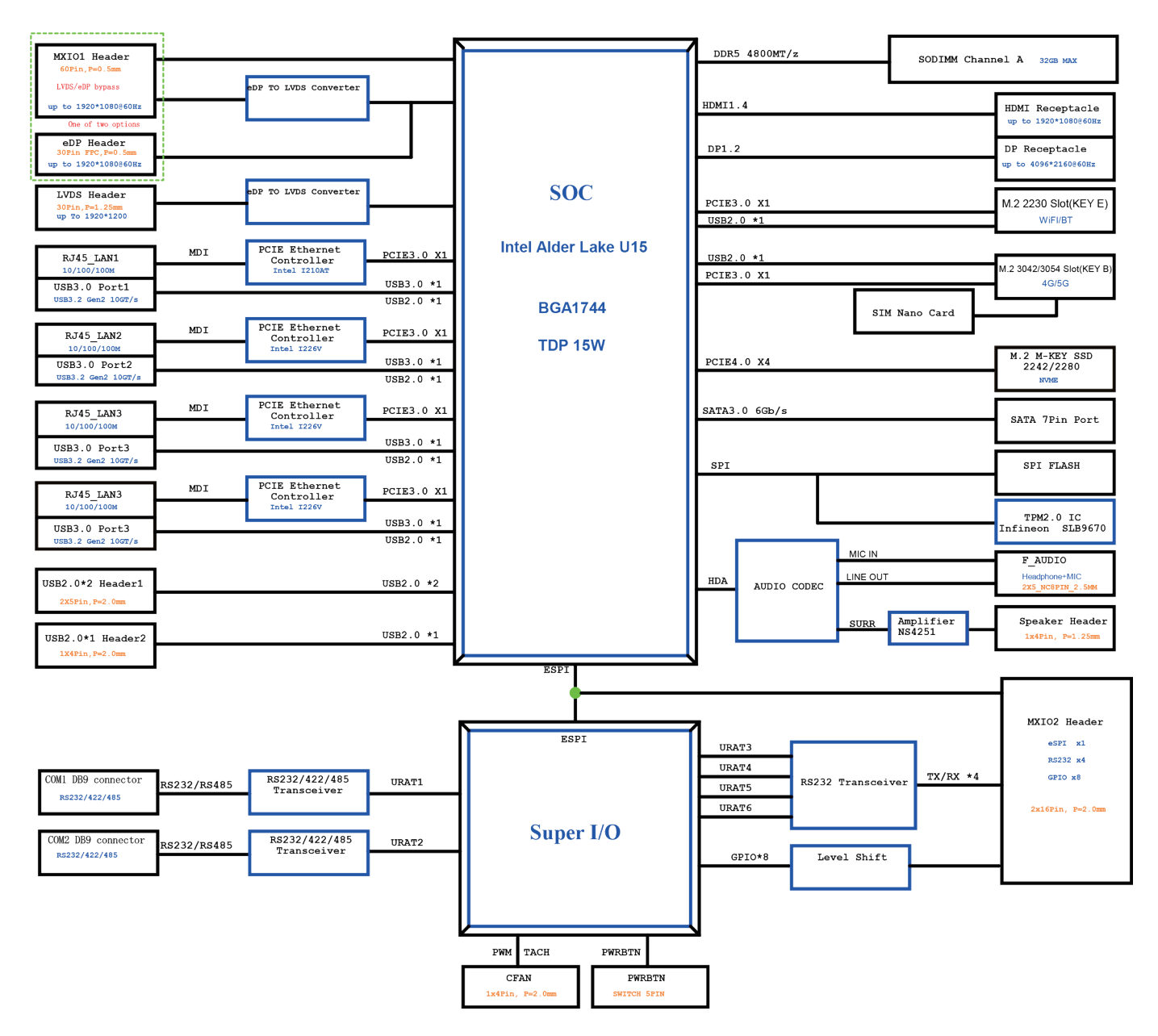

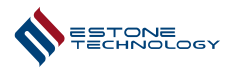

# **Chapter 2 Mounting Instructions**

# 2.1 Panel Mount

(1) Install the industrial all-in-one machine on the panel bracket as shown in the figure below;

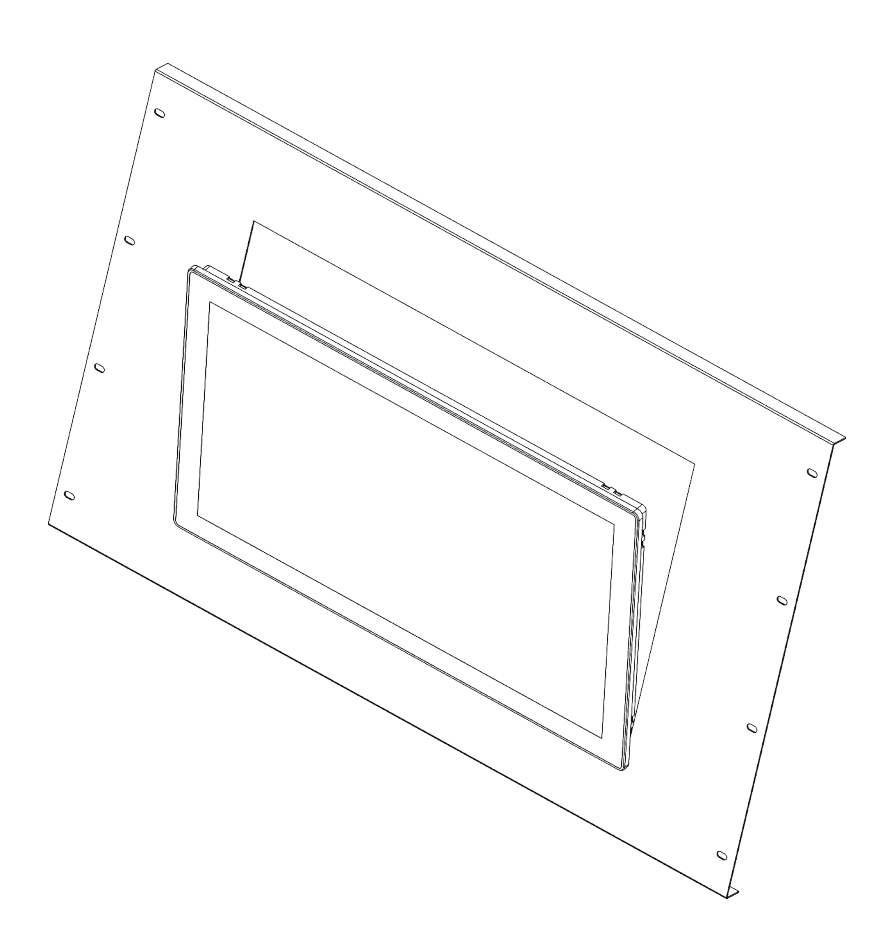

(2) Install the snaps into the side snap holes of the industrial all-in-one machine and then tighten the screws as shown in the figure below; Torque: 5 kgf-cm (0.5 Nm)

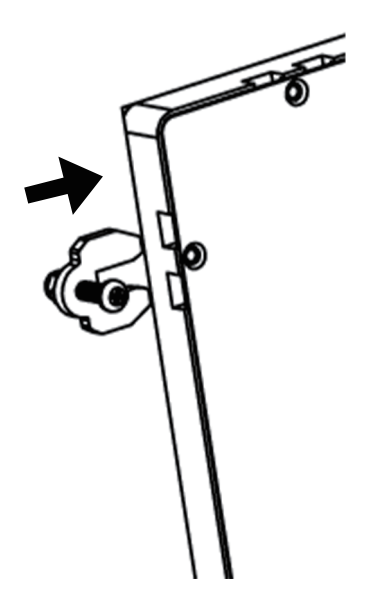

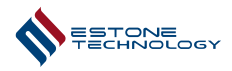

(3) The installed interface is shown in the figure below. The installation of the remaining snaps is similar to this operation.

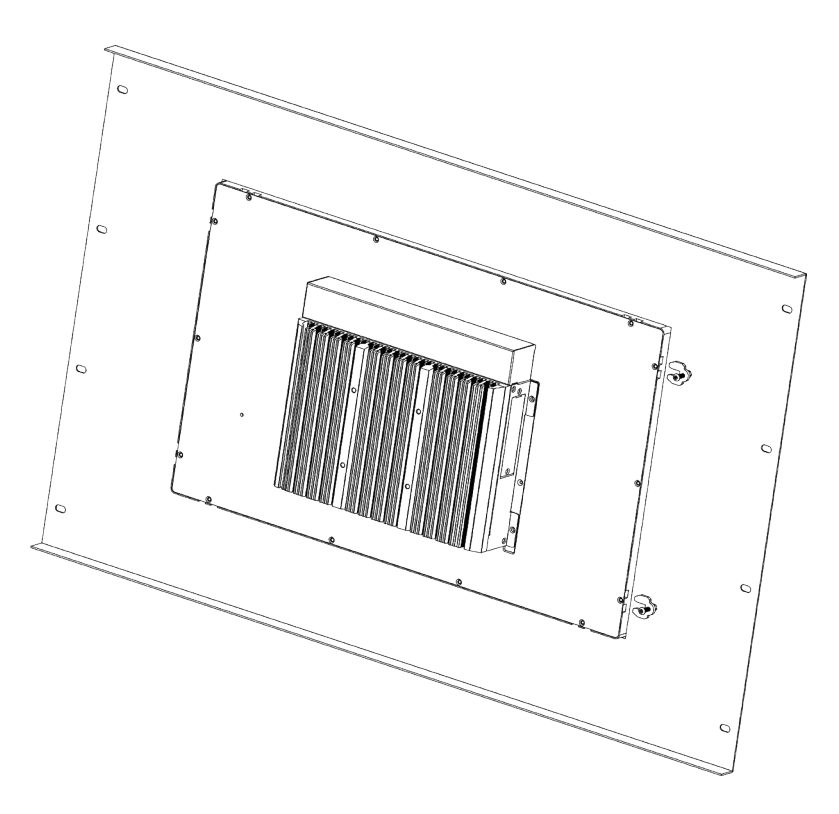

Note: The installation of snaps for PPC–C1227/C1527/C1627 requires 4 pieces. The installation of snaps for PPC–C1727/C1827/C2127 requires 8 pieces. Cutout Dimensions

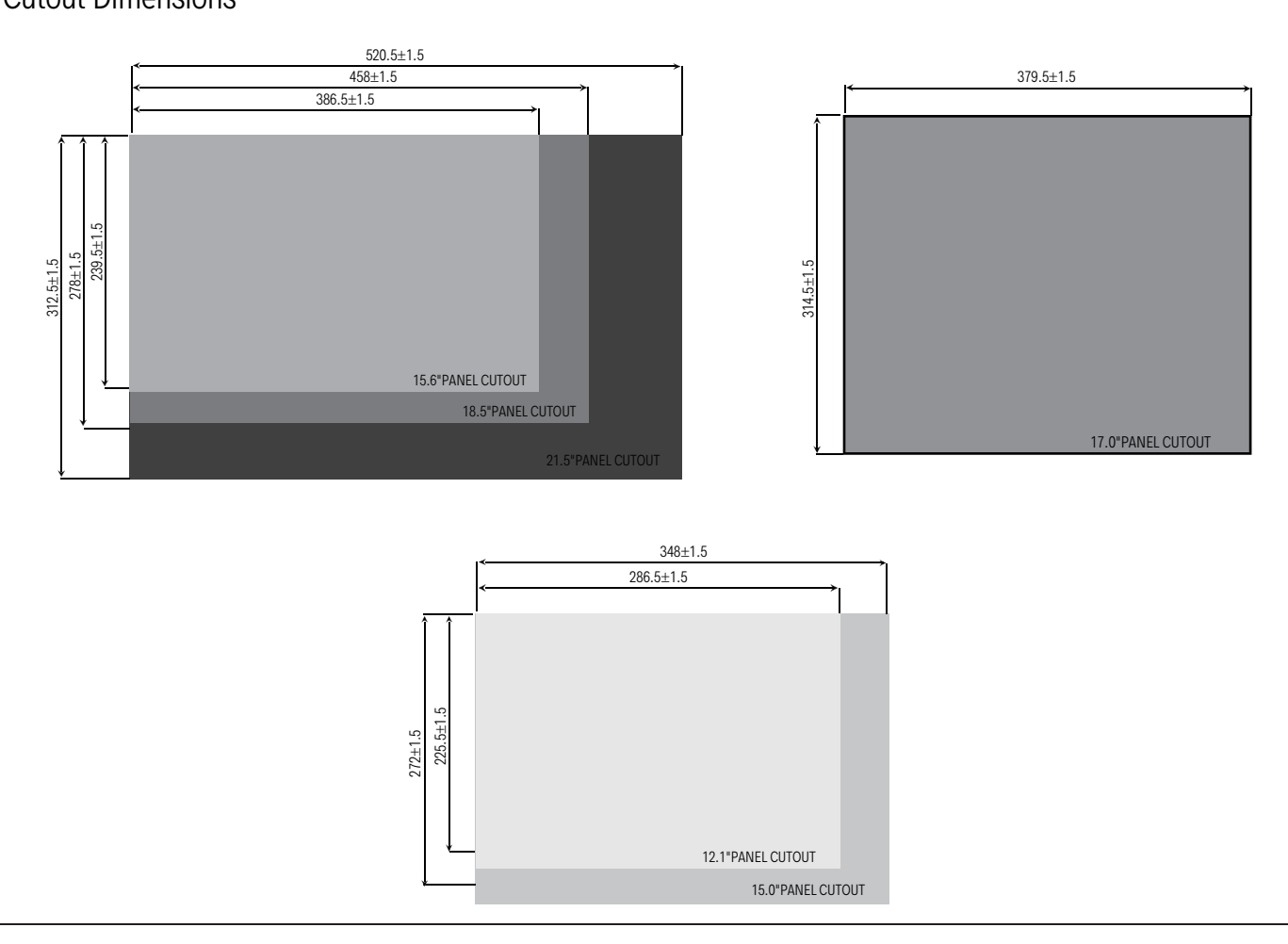

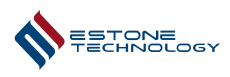

# 2.2 VESA Mount

The PPC series support VESA installation. VESA Size: 75mm x 75mm

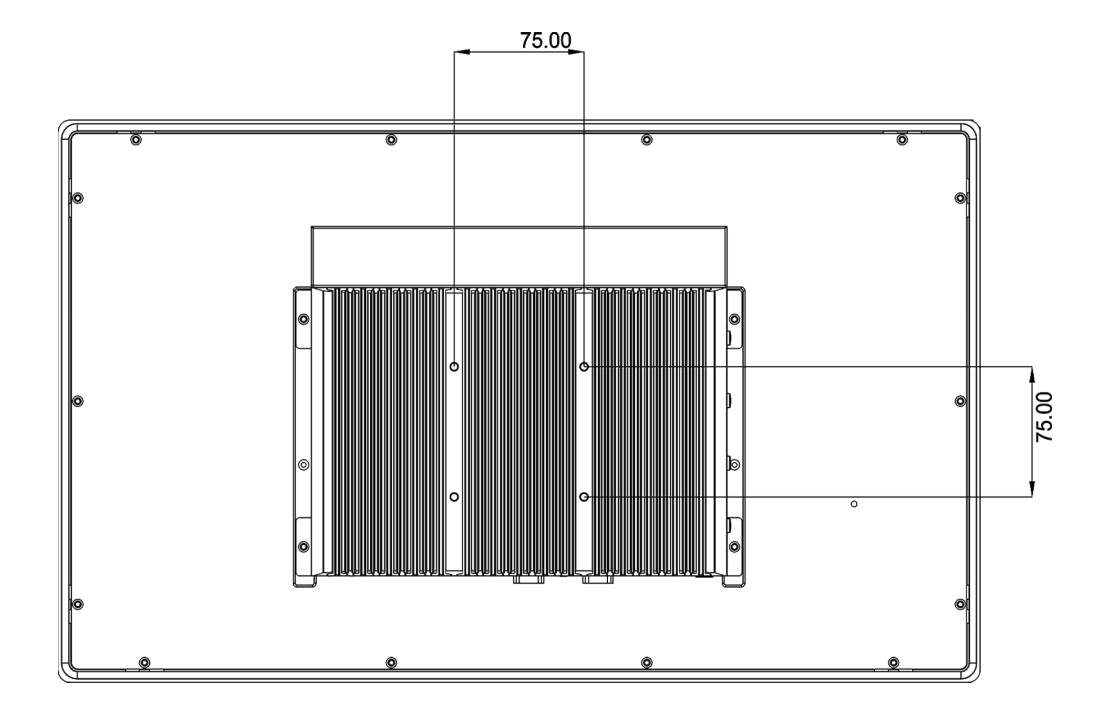

# 2.3 Grounding

It is recommended to use thicker and shorter cable to connect to the ground nearby properly.

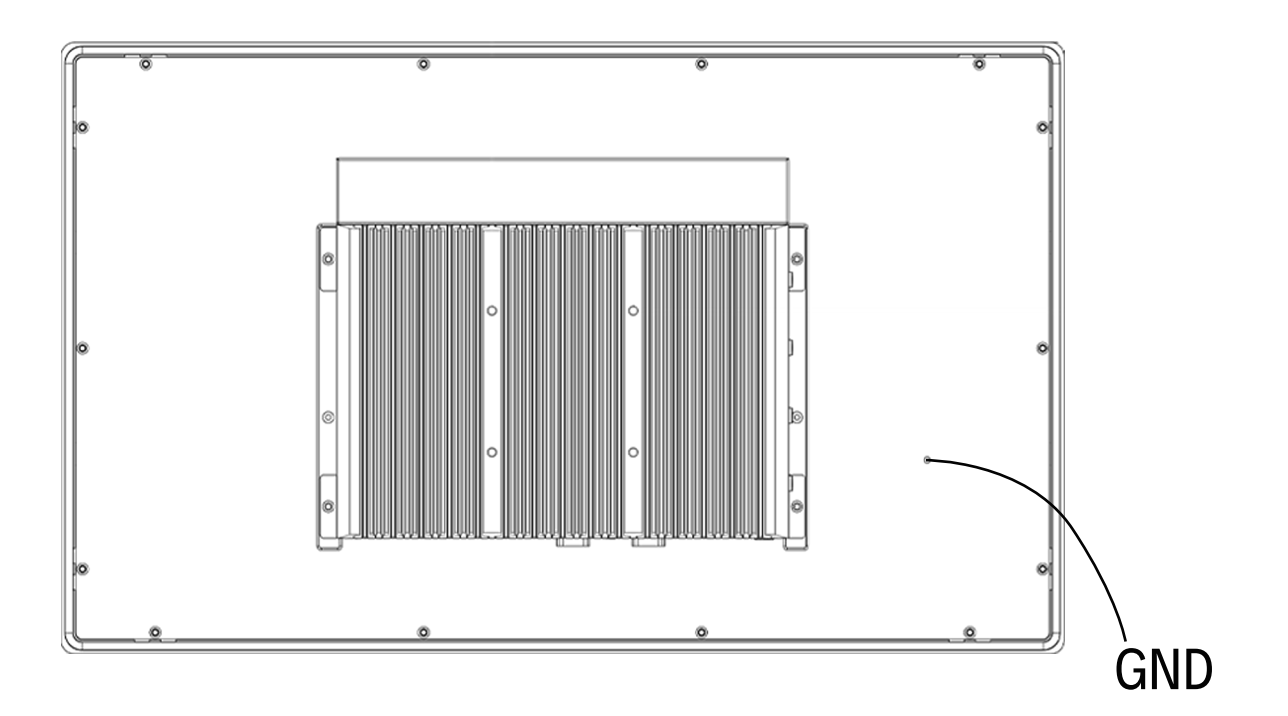

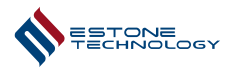

# **Chapter 3 Connectors and I/O Definitions**

# 3.1 Bottom Panel I/O

# 3.1.1 Power Connector

The power interface is a 2Pin Phoenix Connector , the input voltage supports DC IN 12–36V, and supports reverse connection, short circuit, undervoltage, overvoltage and overcurrent protection

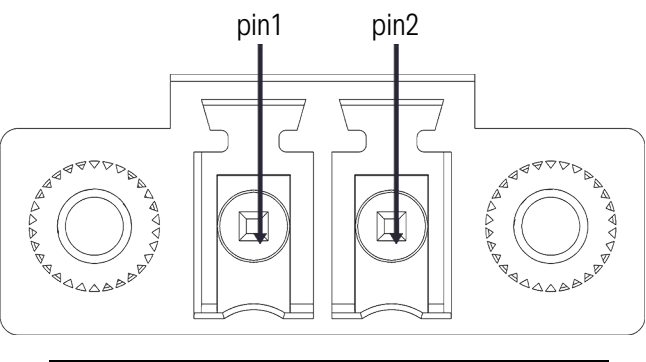

| Power Connector | Pin no. | Signal    |
|-----------------|---------|-----------|
|                 | 1       | GND       |
|                 | 2       | DC 12-36V |

## 3.1.2 Power button and Power LED

The power button can be used to turn on and off the system. The power button is a momentary contact button with a blue LED backlight used to display the status of the system. A single presswhile the system is on will initiate a graceful shutdown operation from the OS. Pressing and holding the button for 4 seconds while the system is running will cause a hard reset of the system. The system can be woken by a single press of the power button from any state. The Power LED indicates the status of the system. A solid blue light indicates that the system is powered in the S0 state. The LED is off in S5 and deep sleep states.

### 3.1.3 Remote Switch

When the panel PC is in S5 state, short the Remote Switch 2Pin to power on.

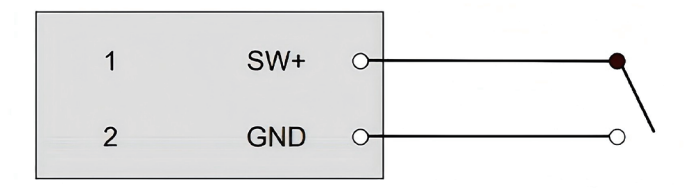

# 3.1.4 DP 1.2

Used to connect the system with DP monitor.Support 4K@60Hz.

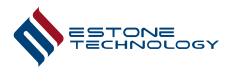

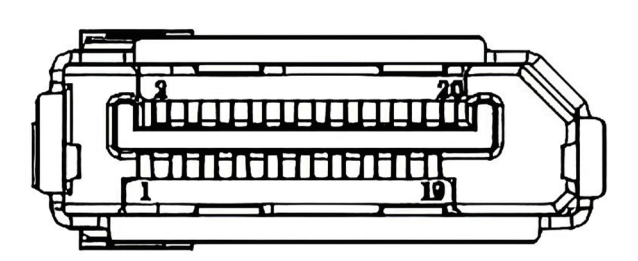

|    | Pin<br>no. | Signal       | Pin<br>no. | Signal       | Pin<br>no. | Signal       | Pin<br>no. | Signal          |
|----|------------|--------------|------------|--------------|------------|--------------|------------|-----------------|
|    | 1          | ML_Lane 0(p) | 6          | ML_Lane 1(n) | 11         | GND          | 16         | GND             |
| DP | 2          | GND          | 7          | ML_Lane 2(p) | 12         | ML_Lane 3(n) | 17         | AUX CH(n)       |
|    | 3          | ML_Lane 0(n) | 8          | GND          | 13         | GND          | 18         | Hot Plug Detect |
|    | 4          | ML_Lane 1(p) | 9          | ML_Lane 2(n) | 14         | GND          | 19         | Return          |
|    | 5          | GND          | 10         | ML_Lane 3(p) | 15         | AUX CH(p)    | 20         | DP_PWR          |

# 3.1.5 HDMI 1.4b

Used to connect the system with HDMI monitor. Support 4K@60Hz.

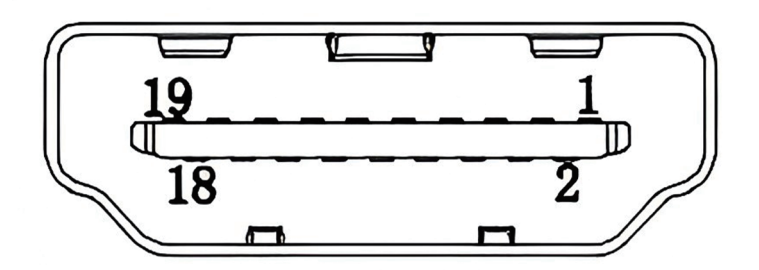

|      | Pin<br>no. | Signal               | Pin<br>no. | Signal               | Pin<br>no. | Signal               | Pin<br>no. | Signal             |
|------|------------|----------------------|------------|----------------------|------------|----------------------|------------|--------------------|
|      | 1          | TMDS DATA2+          | 6          | TMDS DATA1-          | 11         | TMDS DATA0<br>Shield | 16         | SDA                |
| HDMI | 2          | TMDS DATA2<br>Shield | 7          | TMDS DATA0+          | 12         | TMDS Clock-          | 17         | DDC/CEC<br>Ground  |
| A    | 3          | TMDS DATA2-          | 8          | TMDS DATA0<br>Shield | 13         | CEC                  | 18         | +5V Power          |
|      | 4          | TMDS DATA1+          | 9          | TMDS DATA0-          | 14         | Utility              | 19         | Hot Plug<br>Detect |
|      | 5          | TMDS DATA1<br>Shield | 10         | TMDS Clock+          | 15         | SCL                  |            |                    |

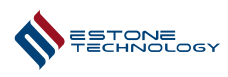

# 3.1.6 COM

The panel PC has two COM interfaces, and the RS232/485/422 mode can be selected, which can be selected by BIOS.

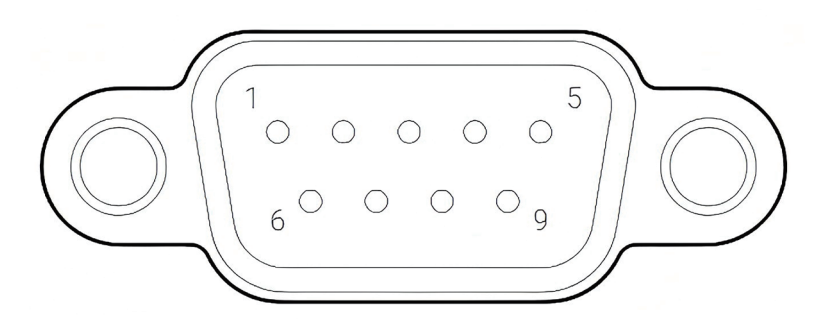

|     | RS-232  |        | RS-422  |        | RS-485  |        |
|-----|---------|--------|---------|--------|---------|--------|
|     | Pin no. | Signal | Pin no. | Signal | Pin no. | Signal |
|     | 1       | DCD    | 1       | TX-    | 1       | D-     |
|     | 2       | RXD    | 2       | TX+    | 2       | D+     |
| СОМ | 3       | TXD    | 3       | RX+    | 3       | NC     |
|     | 4       | DTR    | 4       | RX-    | 4       | NC     |
|     | 5       | GND    | 5       | GND    | 5       | GND    |
|     | 6       | DSR    | 6       | NC     | 6       | NC     |
|     | 7       | RTS    | 7       | NC     | 7       | NC     |
|     | 8       | CTS    | 8       | NC     | 8       | NC     |
|     | 9       | RI     | 9       | NC     | 9       | NC     |

# 3.1.7 AT/ATX Switch

When the AT/ATX switch is set to the AT state, the machine will automatically power on when the power adapter is plugged in.

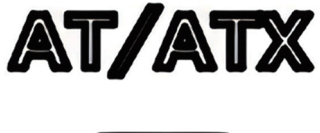

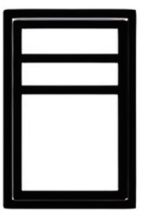

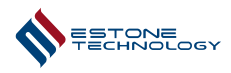

When the AT/ATX switch is set to ATX status, the machine does not automatically turn on when the power adapter is plugged in.

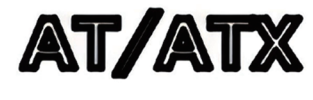

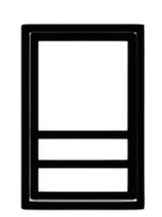

# 3.1.8 LAN

LAN1 support 1000Mbps, LAN2、LAN3 and LAN4 support 2500Mbps.

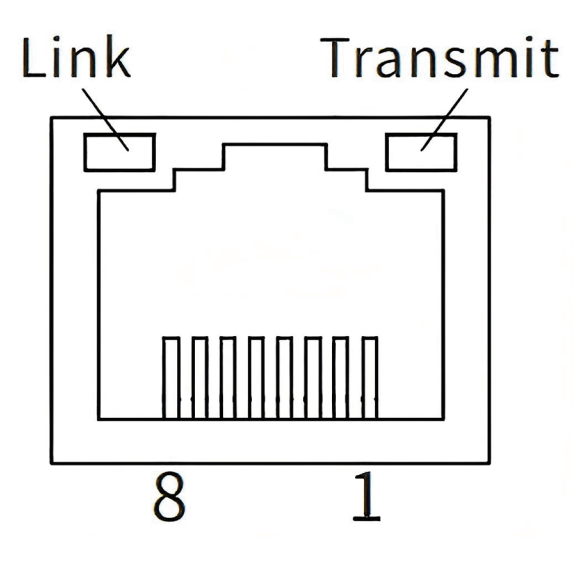

| LAN | Pin no. | Signal | Pin no. | Signal |
|-----|---------|--------|---------|--------|
|     | 1       | TX_D1+ | 5       | BI_D3- |
|     | 2       | TX_D1- | 6       | RX-D2- |
|     | 3       | RX_D2+ | 7       | BI_D4+ |
|     | 4       | BI_D3+ | 8       | BI_D4- |

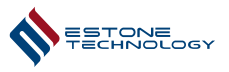

|         | LED      | Color  | State        | Function                       |
|---------|----------|--------|--------------|--------------------------------|
|         |          | _      | Off          | LAN link is not<br>established |
|         | Link     |        | On           | LAN link is established        |
| LAN LED | Yellow   | Yellow | Blinkin<br>g | LAN activity occurring         |
|         | transmit | -      | Off          | 10Mb/s data rate               |
|         |          | Green  | On           | 100Mb/s data rate              |
|         |          | Green  | On           | 1Gb/s data rate                |
|         |          | Green  | On           | 2.5Gb/s data rate              |

# 3.1.9 USB3.2 GEN1

4 USB3.2 GEN1 ports with a speed of 5Gbps.

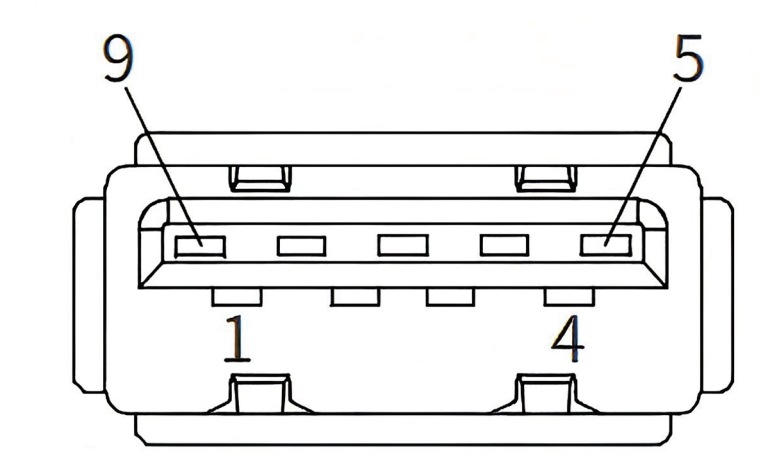

|             | Pin<br>no. | Signal | Pin<br>no. | Signal |
|-------------|------------|--------|------------|--------|
|             | 1          | VCC5   | 6          | SSRX+  |
| USB3.2 Gen1 | 2          | DATA-  | 7          | GND    |
|             | 3          | DATA+  | 8          | SSTX-  |
|             | 4          | GND    | 9          | SSTX+  |
|             | 5          | SSRX-  |            |        |

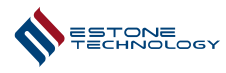

# 3.2 Motherboard Connectors

Remove the screw pointed by No. 1 arrow, and you can install an M.2 NVMe SSD. Remove the screw pointed by No. 2 arrow, and you can install a WiFi card. Remove the screw pointed by No. 3 arrow, and you can install a 5G module.

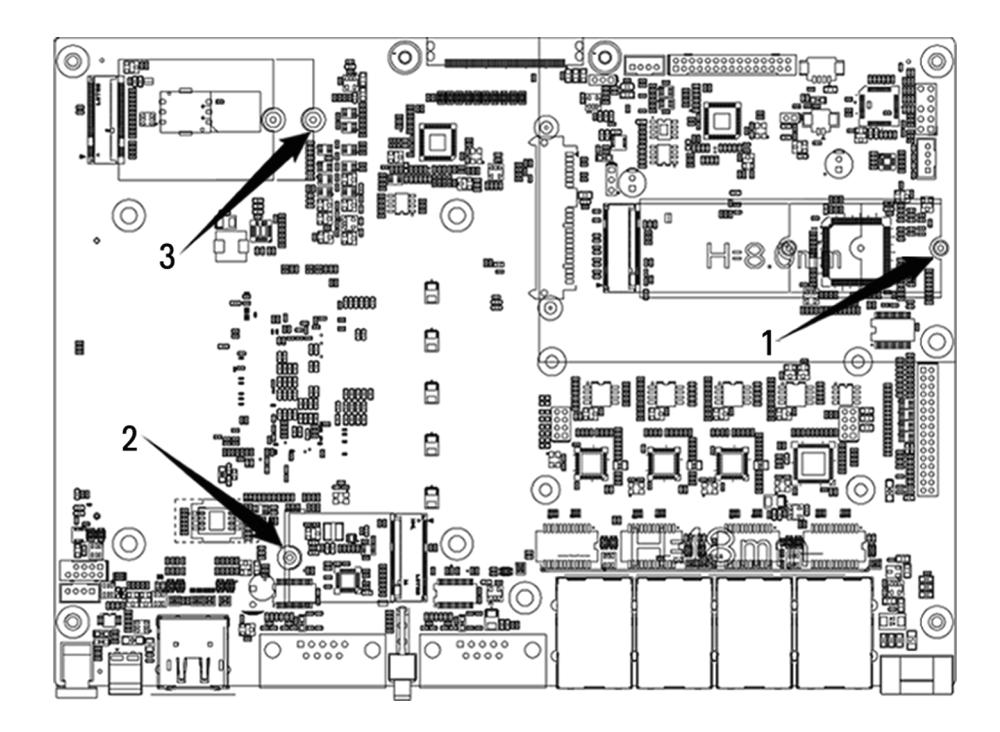

### 3.2.1 M.2 M-Key

There is an M.2 M–Key connector on the motherboard, which supports the NVMe protocol and can install SSDs in 2242 and 2280 form factors.

| Pin | Function | Function                       | Pin |
|-----|----------|--------------------------------|-----|
| 1   | GND      | 3.3V                           | 2   |
| 3   | GND      | 3.3V                           | 4   |
| 5   | PERn3    | N/C                            | 6   |
| 7   | PERp3    | N/C                            | 8   |
| 9   | GND      | DAS/DSS#(I/O)LED_1#(I)(0/3.3V) | 10  |
| 11  | PETn3    | 3.3V                           | 12  |
| 13  | PETp3    | 3.3V                           | 14  |
| 15  | GND      | 3.3V                           | 16  |
| 17  | PERn2    | 3.3V                           | 18  |
| 19  | PERp2    | N/C                            | 20  |
| 21  | GND      | N/C                            | 22  |
| 23  | PETn2    | N/C                            | 24  |
| 25  | PETp2    | N/C                            | 26  |
| 27  | GND      | N/C                            | 28  |
| 29  | PERn1    | N/C                            | 30  |

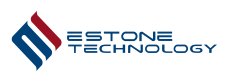

| 31 | PERp1                   | N/C                         | 32 |
|----|-------------------------|-----------------------------|----|
| 33 | GND                     | N/C                         | 34 |
| 35 | PETn1                   | N/C                         | 36 |
| 37 | PETp1                   | DEVSLP(O)                   | 38 |
| 39 | GND                     | SMB_CLK(I/O)(0/1.8V)        | 40 |
| 41 | PERn0/SATA-B+           | SMB_DATA(I/O)(0/1.8V)       | 42 |
| 43 | PERp0/SATA-B-           | ALERT#(I)(0/1.8V)           | 44 |
| 45 | GND                     | N/C                         | 46 |
| 47 | PETn0/SATA-A-           | N/C                         | 48 |
| 49 | PETp0/SATA-A+           | PERST#(O)(0/3.3V) or N/C    | 50 |
| 51 | GND                     | CLKREQ#(I/O)(0/3.3V) or N/C | 52 |
| 53 | PEFCLKn                 | PEWAKE#(I/O)(0/3.3V) or N/C | 54 |
| 55 | PEFCLKp                 | N/C                         | 56 |
| 57 | GND                     | N/C                         | 58 |
|    | CONNECTOR key M         | CONNECTOR key M             |    |
|    | CONNECTOR key M         | CONNECTOR key M             |    |
|    | CONNECTOR key M         | CONNECTOR key M             |    |
|    | CONNECTOR key M         | CONNECTOR key M             |    |
| 67 | N/C                     | SUSCLK(32kHz)(O)(0/3.3V)    | 68 |
| 69 | PEDET(NC-PCle/GND-SATA) | 3.3V                        | 70 |
| 71 | GND                     | 3.3V                        | 72 |
| 73 | GND                     | 3.3V                        | 74 |
| 75 | GND                     |                             |    |

# 3.2.2 M.2 B-Key

There is an M.2 B–Key connector and a SIM slot on the motherboard. The M.2 B–Key port can be equipped with a 4G or 5G module, which needs to be used with a SIM card.

| Pin | Function             | Function                                 | Pin |
|-----|----------------------|------------------------------------------|-----|
| 1   | CONFIG_3             | 3.3V                                     | 2   |
| 3   | GND                  | 3.3V                                     | 4   |
| 5   | GND                  | FULL_CARD_POWER_OFF#(O)(0/1.8V or 3.3V)  | 6   |
| 7   | USB_D+               | W_DISABLE1#(O)(0/3.3V)                   | 8   |
| 9   | USB_D-               | GPIO_9/DAS/DSS# (I/O)/LED_1# (I)(0/3.3V) | 10  |
| 11  | GND                  | Connector KEY B                          |     |
|     | Connector KEY B      | Connector KEY B                          |     |
|     | Connector KEY B      | Connector KEY B                          |     |
|     | Connector KEY B      | Connector KEY B                          |     |
|     | Connector KEY B      | GPIO_5(I/O)(0/1.8V)                      | 20  |
| 21  | CONFIG_0             | GPIO_6(I/O)(0/1.8V)                      | 22  |
| 23  | GPIO_11(I/O)(0/1.8V) | GPIO_7(I/O) (0/1.8V)                     | 24  |

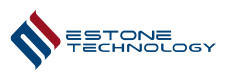

| 25 | DPR(O)(0/1.8V)            | GPIO_10(I/O) (0/1.2V)                | 26 |
|----|---------------------------|--------------------------------------|----|
| 27 | GND                       | GPIO_8(I/O) (0/1.8V)                 | 28 |
| 29 | PERn1/USB3.0-Rx-/SSIC-RxN | UIM-RESET(I)                         | 30 |
| 31 | PERp1/USB3.0-Rx+/SSIC-RxP | UIM-CLK(I)                           | 32 |
| 33 | GND                       | UIM-DATA(I/O)                        | 34 |
| 35 | PETn1/USB3.0-Tx-/SSIC-TxN | UIM-PWR(I)                           | 36 |
| 37 | PETp1/USB3.0-Tx+/SSIC-TxP | DEVSLP(O)                            | 38 |
| 39 | GND                       | GPIO_0 (I/O)/SMB_CLK (I/O)/(0/1.8V)  | 40 |
| 41 | PERn0/SATA-B+             | GPIO_1 (I/O)/SMB_DATA (I/O)/(0/1.8V) | 42 |
| 43 | PERp0/SATA-B-             | GPIO_2 (I/O)/ALERT# (I)/(0/1.8V)     | 44 |
| 45 | GND                       | GPIO_3 (I/O)(0/1.8V)                 | 46 |
| 47 | PETn0/SATA-A-             | GPIO_4 (I/O)(0/1.8V)                 | 48 |
| 49 | PETp0/SATA-A+             | PERST# (O)(0/3.3V)                   | 50 |
| 51 | GND                       | CLKREQ# (I/O)(0/3.3V)                | 52 |
| 53 | REFCLKn                   | PEWAKE# (I/O)(0/3.3V)                | 54 |
| 55 | REFCLKp                   | N/C                                  | 56 |
| 57 | GND                       | N/C                                  | 58 |
| 59 | ANTCTL0(I)(0/1.8V)        | COEX3(I/O)(0/1.8V)                   | 60 |
| 61 | ANTCTL1(I)(0/1.8V)        | COEX_RXD(O)(0/1.8V)                  | 62 |
| 63 | ANTCTL2(I)(0/1.8V)        | COEX_TXD(I)(0/1.8V)                  | 64 |
| 65 | ANTCTL3(I)(0/1.8V)        | SIM DETECT(O)                        | 66 |
| 67 | RESET#(O)(0/1.8V)         | SUSCLK(32kHz)(O)(0/3.3V)             | 68 |
| 69 | CONFIG_1                  | 3.3V                                 | 70 |
| 71 | GND                       | 3.3V                                 | 72 |
| 73 | GND                       | 3.3V                                 | 74 |
| 75 | CONFIG_2                  |                                      |    |

# 3.2.3 M.2 E-Key

There is an M.2 E–Key port on the motherboard, which can be installed with a WiFi card and antenna, and after installation, WiFi and Bluetooth can be used.

| Pin | Function                   | Function                      | Pin |
|-----|----------------------------|-------------------------------|-----|
| 1   | GND                        | 3.3V                          | 2   |
| 3   | USB_D+                     | 3.3V                          | 4   |
| 5   | USB_D-                     | LED_1#(I)(OD)                 | 6   |
| 7   | GND                        | PCM_CLK/I2S SCK(I/O)(0/1.8V)  | 8   |
| 9   | SDIO CLK/SYSCLK(O)(0/1.8V) | PCM_SYNC/I2S WS(I/O)(0/1.8V)  | 10  |
| 11  | SDIO CMD(I/O)(0/1.8V)      | PCM_IN/I2S SD_IN(I)(0/1.8V)   | 12  |
| 13  | SDIO DAT0(I/O)(0/1.8V)     | PCM_OUT/I2S SD_OUT(O)(0/1.8V) | 14  |
| 15  | SDIO DAT1(I/O)(0/1.8V)     | LED_2#(I)(OD)                 | 16  |
| 17  | SDIO DAT2(I/O)(0/1.8V)     | GND                           | 18  |

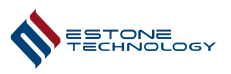

| 19 | SDIO DAT3(I/O)(0/1.8V)             | UART WAKE#(I)(0/3.3V)        | 20 |
|----|------------------------------------|------------------------------|----|
| 21 | SDIO WAKE#(I)(0/1.8V)              | UART RXD(I)(0/1.8V)          | 22 |
| 23 | SDIO RESET#/TX_BLANKING(O)(0/1.8V) | Connector KEY E              |    |
|    | Connector KEY E                    | Connector KEY E              |    |
|    | Connector KEY E                    | Connector KEY E              |    |
|    | Connector KEY E                    | Connector KEY E              |    |
|    | Connector KEY E                    | UART TXD(O)(0/1.8V)          | 32 |
| 33 | GND                                | UART CTS(I)(0/1.8V)          | 34 |
| 35 | PETp0                              | UART RTS(O)(0/1.8V)          | 36 |
| 37 | PETn0                              | VENDOR DEFINED               | 38 |
| 39 | GND                                | VENDOR DEFINED               | 40 |
| 41 | PERp0                              | VENDOR DEFINED               | 42 |
| 43 | PERn0                              | COEX3(I/O)(0/1.8V)           | 44 |
| 45 | GND                                | COEX_RXD(I)(0/1.8V)          | 46 |
| 47 | PEFCLKp0                           | COEX_TXD(O)(0/1.8V)          | 48 |
| 49 | PEFCLKn0                           | SUSCLK(32kHz)(O)(0/3.3V)     | 50 |
| 51 | GND                                | PERST0#(O)(0/3.3V)           | 52 |
| 53 | CLKREQ0#(I/O)(0/3.3V)              | W_DISABLE2#(O)(0/3.3V)       | 54 |
| 55 | PEWAKE0#(I/O)(0/3.3V)              | W_DISABLE1#(O)(0/3.3V)       | 56 |
| 57 | GND                                | I2C_DATA(I/O)(0/1.8V)        | 58 |
| 59 | RESERVED/PETp1                     | I2C_CLK(O)(0/1.8V)           | 60 |
| 61 | RESERVED/PETn1                     | ALERT#(I)(0/1.8V)            | 62 |
| 63 | GND                                | RESERVED                     | 64 |
| 65 | RESERVED/PERp1                     | UIM_SWP/PERST1#              | 66 |
| 67 | RESERVED/PERn1                     | UIM_Power_SNK/CLKREQ1#       | 68 |
| 69 | GND                                | UIM_Power_SRC/GPIO1/PEWAKE1# | 70 |
| 71 | RESERVED/REFCLKp1                  | 3.3V                         | 72 |
| 73 | RESERVED/REFCLKn1                  | 3.3V                         | 74 |
| 75 | GND                                |                              |    |

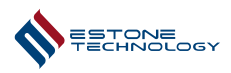

# Chapter 4 BIOS Setup

Press the Del key during boot to enter the BIOS setup.

| shortcut key             | description                                                                              |
|--------------------------|------------------------------------------------------------------------------------------|
| $\rightarrow \leftarrow$ | $\rightarrow \leftarrow$ key to toggle the BIOS page settings                            |
| ↑ ↓                      | $\uparrow \downarrow$ key to switch between sub-items within a single BIOS settings page |
| Enter                    | <enter> key to Displays or changes the parameter values for a specific option</enter>    |
| +-                       | +- key to Change the parameter value for a specific option                               |
| F1                       | <f1> key to Displays a list of General Help</f1>                                         |
| F7                       | < F7> key to Load the settings before the most recent modification                       |
| F9                       | <f9> key to Restore factory optimized defaults</f9>                                      |
| ESC                      | <esc> key to Discard the current BIOS settings</esc>                                     |

# 4.1 Main

The Main page shows the BIOS version information, basic information of the CPU, memory, hard disk, and date and time.

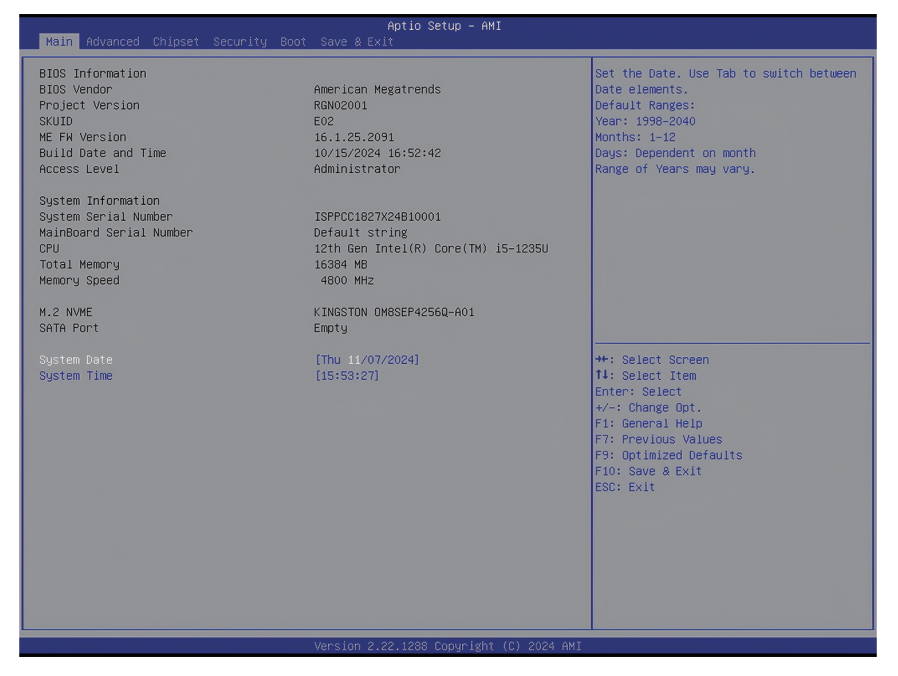

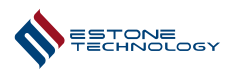

# 4.2 Advanced

The Advanced page displays controls for TPM, CPU, SATA, NVME, Power, Super IO, and Hardware monitor.

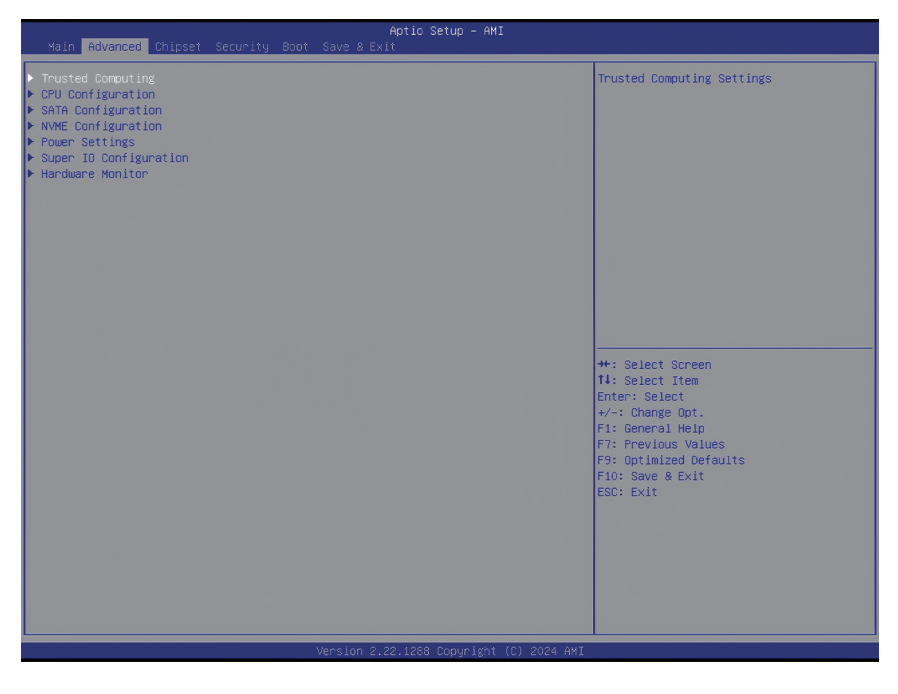

## 4.2.1 Trusted Computing

# Advanced --> Trusted Computing --> Security Device Support

The Security Device Support is set to Enable by default, and TPM2.0 is turned on. When Security Device Support is set to Disable, TPM2.0 is turned off.

| Advanced                       | Aptio Setup – AMI                        |                                                                                 |
|--------------------------------|------------------------------------------|---------------------------------------------------------------------------------|
| havancea                       |                                          |                                                                                 |
| TPM 2.0 Device Found           |                                          | Enables or Disables BIOS support for                                            |
| Firmware Version:              | 600.18                                   | security device. O.S. will not show                                             |
| Vendor:                        | INTC                                     | Security Device. TCG EFI protocol and<br>INT1A interface will not be available. |
| Security Device Support        |                                          |                                                                                 |
| Active PCR banks               | SHA256                                   |                                                                                 |
| Available PCR banks            | SHA256,SHA384,SM3                        |                                                                                 |
| SHA256 PCR Bank                | [Enabled]                                |                                                                                 |
| SHA384 PCR Bank                | [Disabled]                               |                                                                                 |
| SM3_256 PCR Bank               | [Disabled]                               |                                                                                 |
| Pending operation              | [None]                                   |                                                                                 |
| Platform Hierarchy             | [Enabled]                                |                                                                                 |
| Storage Hierarchy              | [Enabled]                                |                                                                                 |
| Endorsement Hierarchy          | [Enabled]                                |                                                                                 |
| Physical Presence Spec Version | [1.3]                                    |                                                                                 |
| TPM 2.0 InterfaceType          | [CRB]                                    |                                                                                 |
| Device Select                  | [Auto]                                   | **: Select Screen                                                               |
|                                |                                          | T4: Select Item                                                                 |
|                                |                                          | Enter: Select                                                                   |
|                                |                                          | +/-: Change Upt.                                                                |
|                                |                                          | F1: General Help                                                                |
|                                |                                          | F7: Previous values                                                             |
|                                |                                          | F9: Optimized Detaults                                                          |
|                                |                                          | FIU: Save & EXIL                                                                |
|                                |                                          | ESU: EXIL                                                                       |
|                                |                                          |                                                                                 |
|                                |                                          |                                                                                 |
|                                |                                          |                                                                                 |
|                                |                                          |                                                                                 |
|                                |                                          |                                                                                 |
|                                |                                          |                                                                                 |
|                                |                                          |                                                                                 |
|                                | Vancian 2 22 1299 Depunisht (C) 2024 AMT |                                                                                 |
|                                | version 2.22.1200 copyright (C) 2024 HMI |                                                                                 |

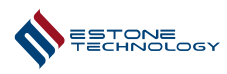

## 4.2.2 CPU Configuration

#### Advanced --> CPU Configuration --> Turbo Mode

The Turbo Mode is set to Enabled by default, and Turbo is turned on;

When Turbo Mode is set to Disabled, Turbo is turned off and the CPU frequency is the main frequency.

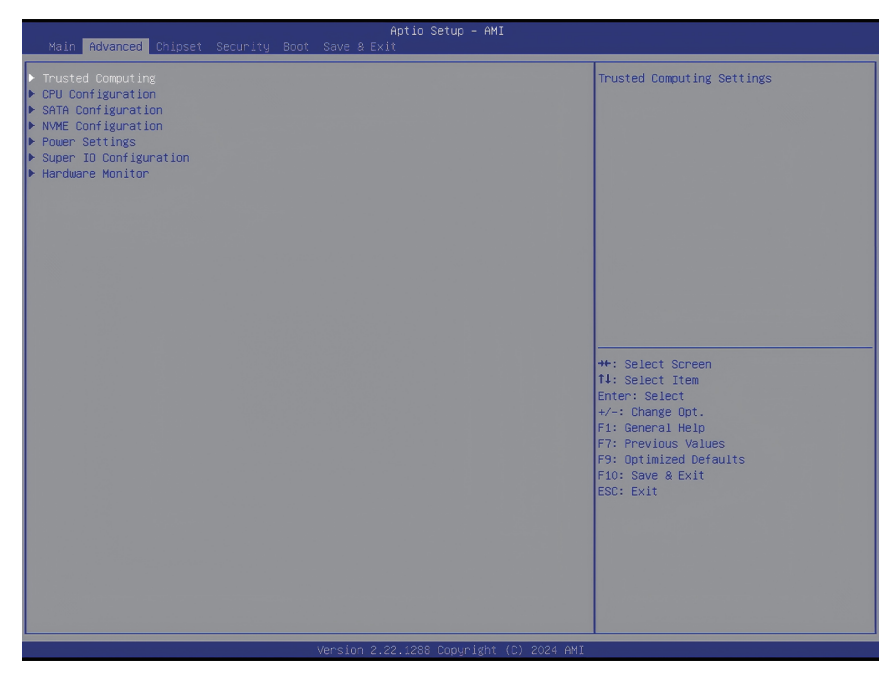

#### 4.2.3 SATA Configuration

#### Advanced --> SATA Configuration --> SATA controller

The SATA controller is set to Enabled by default, and the device can recognize the SATA hard disk after booting.

After setting SATA Controller to Disabled, the device cannot recognize the SATA hard disk after booting.

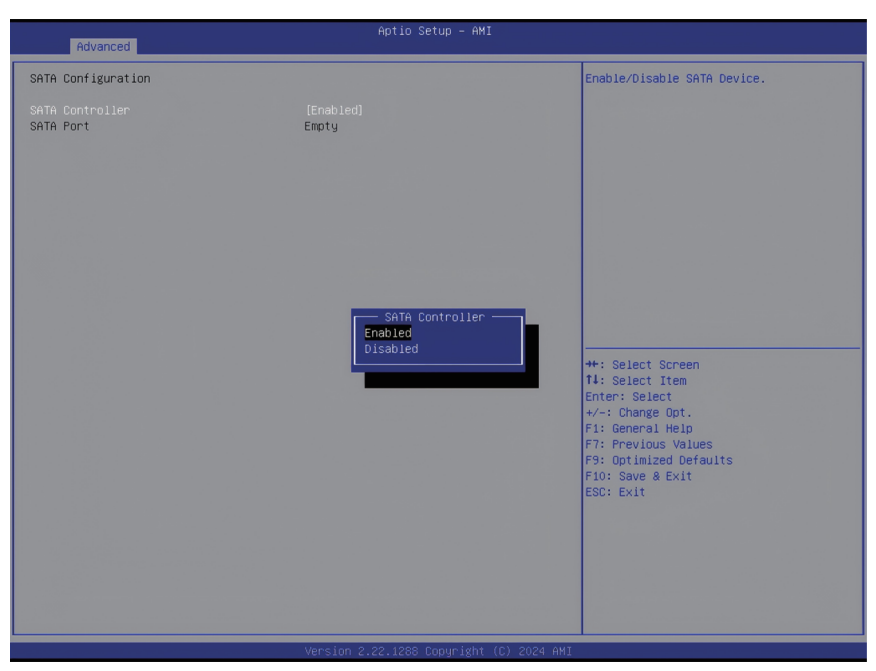

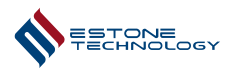

## 4.2.4 NVMe Configuration

#### Advanced --> NVME Configuration --> NVMe Device

The NVMe Device is set to Enabled by default, and the device can recognize the M.2 NVMe hard drive after booting;

After setting NVMe Device to Disabled, the device cannot recognize the M.2 NVMe hard drive after booting.

| Advanced                                | Aptio Setup - AMI                                |                                                                                                    |
|-----------------------------------------|--------------------------------------------------|----------------------------------------------------------------------------------------------------|
| NVME Configuration                      |                                                  | Enable or Disable NVME Port                                                                                                    |
| NVMe Device<br>NVMe Device<br>Nvme Size | (Enabled)<br>KINGSTON OMBSEP4256Q-A01<br>256.0GB |                                                                                                    |
|                                         | NME Device<br>Disabled<br>Enabled                | ++: Select Screen<br>14: Select Item<br>Enter: Select<br>+/-: Change Opt.<br>F1: General Help<br>F2: Previous Values<br>F9: Optimized Defaults<br>F10: Save & Exit<br>ESD: Exit |
|                                         | Version 2.22.1288 Copyright (C) 2024 AMI         |                                                                                                    |

### 4.2.5 Power Settings

#### Advanced --> power settings

The power settings can control the opening and closing of USB wake–up, LAN wake–up and scheduled start.

#### Advanced --> power settings --> USB Wakeup

The default setting for USB Wakeup is Enabled, allowing the system to wake from hibernation states via USB in System.

When USB Wakeup is set to Disabled, the system cannot be woken from hibernation states via USB in System.

### Advanced --> power settings --> LAN Wakeup

The default setting for LAN Wakeup is Enabled, allowing the system to wake from hibernation and shutdown states via the network in System.

When LAN Wakeup is set to Disabled, the system cannot be woken from hibernation or shutdown states via the network in System.

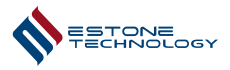

| Advanced                                                                             | Aptio Setup - AMI                                                      |                                                                                                    |
|--------------------------------------------------------------------------------------|------------------------------------------------------------------------|----------------------------------------------------------------------------------------------------|
| Power Settings<br>IS Wakeup<br>USB Wakeup<br>RTC Wakeup from S5<br>POST WOT<br>Timer | [Disabled]<br>[Enabled]<br>[Disabled]<br>[Disabled]<br>[Disabled]<br>6 | Enable: 63 Wakeup enabled: Auto PouerOn<br>after Clear CMOS by jumper<br>+: Select Screen<br>T1: Select Item<br>Enter: Select<br>+-: Change Opt.<br>F1: General Help<br>F3: Previous Values<br>F3: Optimized Defaults<br>F10: Save & Exit<br>ESC: Exit |
|                                                                                      | Version 2.22.1288 Copyright (C) 2024 AMI                               |                                                                                                    |

# **RTC Wakeup from S5**

#### 1. Default Behavior:

By default, RTC Wakeup from S5 is disabled, meaning the system will not automatically power on.

#### 2.Settings for Fixed Time:

When RTC Wakeup from S5 is set to Fixed Time, additional configuration options become available:

#### • Wake up Day:

When set to 0, the system will automatically power on every day at the specified hour, minute, and second.

When set to a specific date, the system will power on only on that date and at the specified time.

- Wake up hour: Specifies the hour for the automatic power-on.
- Wake up minute: Specifies the minute for the automatic power-on.
- Wake up second: Specifies the second for the automatic power-on.

#### 3. Dynamic Setting:

When RTC Wakeup from S5 is set to Dynamic, an additional configuration option, Wake up minute increase, becomes available with a range of 1 to 5.

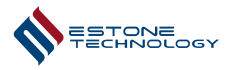

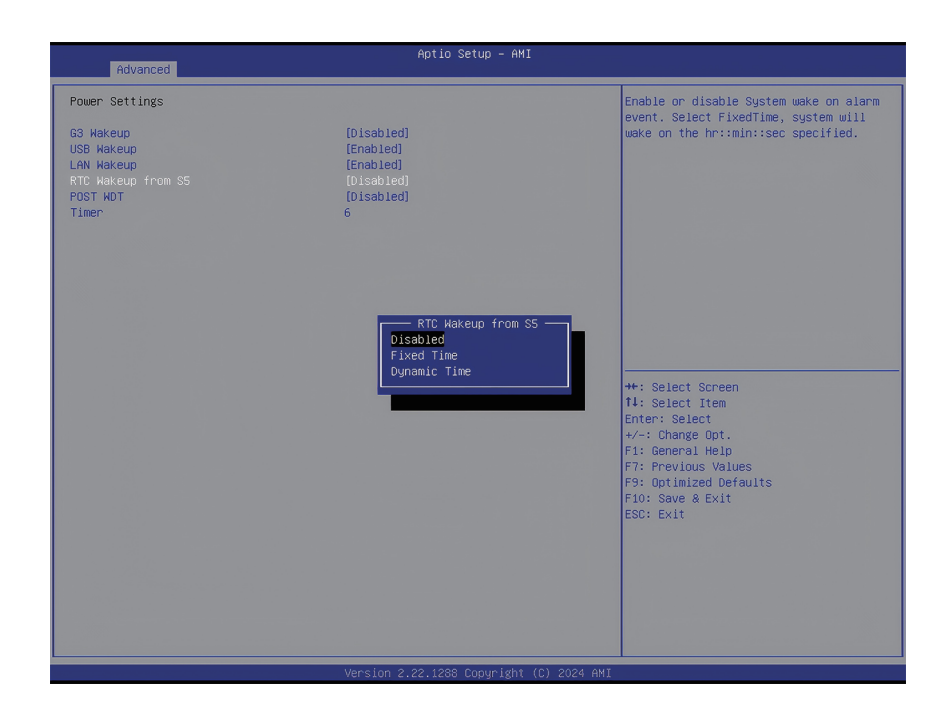

### 4.2.6 Super IO Configuration

### Advanced --> Super IO Configuration --> Serial Port

The default setting for the Serial Port is Enabled. When the setting is changed to Disabled, the COM ports will become unavailable.

For COM1 and COM2, the COM Mode setting allows the COM ports to be configured to RS232, RS422, or RS485 modes.

The Change Settings option allows configuration of the IRQ address for the COM ports.

| Advanced                                   | Aptio Setup - AMI                        |                                                                                                    |
|--------------------------------------------|------------------------------------------|----------------------------------------------------------------------------------------------------|
| Serial Port 1 Configuration                |                                          | Change COM Mode                                                                                                    |
| Serial Port<br>COM Mode<br>Device Settings | [Enabled]<br>[RS232]<br>IO=2F8h; IRQ=3;  |                                                                                                    |
| Change Settings                            | (Auto)                                   | ++: Select Screen<br>14: Select Item<br>Enter: Select<br>+/-: Change Opt.<br>F1: Revelous Values<br>F3: Previous Values<br>F9: Optimized Defaults<br>F0: Save & Exit<br>ESC: Exit |
|                                            | Version 2.22.1288 Copyright (C) 2024 AMI |                                                                                                    |

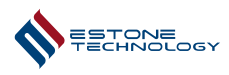

# 4.3 Chipset

The Chipset page allows you to control the enabling and disabling of WiFi, Bluetooth, LAN1~LAN4, and the LVDS screen.

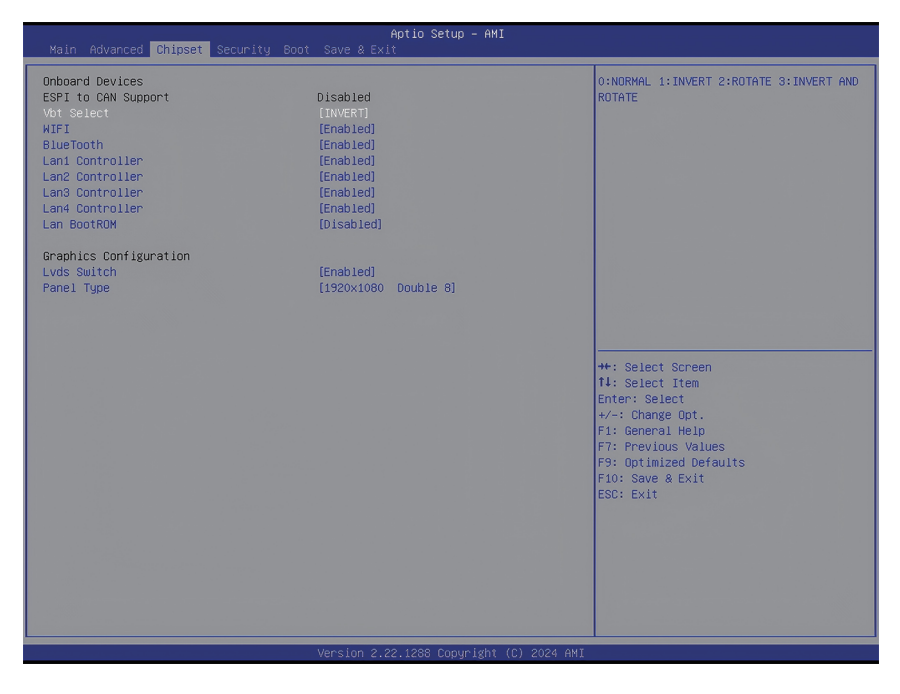

# 4.4 Security

The "Administrator Password" option on the Security page allows you to set a BIOS password. When a BIOS password is set, the "BIOS Password" setting is defaulted to "Setup", requiring a password to access the BIOS at startup, but not to boot into the Windows system. If the "BIOS Password" setting is changed to "Setup&Post", a password will be required both to access the BIOS and to boot into the Windows system at startup.

| Aptio Setup - AMI<br>Main Advanced Chipset <mark>Security</mark> Boot Save & Exit                                                                                                    |         |                                                                                                    |  |
|----------------------------------------------------------------------------------------------------|---------|----------------------------------------------------------------------------------------------------|--|
| Password Description                                                                                                    |         | Set Administrator Password                                                                                                    |  |
| If ONLY the Administrator's password is set,<br>then this only limits access to Setup and is<br>only asked for when entering Setup.<br>If ONLY the User's password is set, then this<br>is a power on password and must be entered to<br>boot or enter Setup. In Setup the User will<br>have Administrator rights.<br>The password length must be<br>in the following range:<br>Minimum length 3<br>Maximum length 20 |         |                                                                                                    |  |
| Administrator Password                                                                                                    |         |                                                                                                    |  |
| BIOS Password<br>▶ Secure Boot                                                                                                    | (Setup) | +: Select Screen<br>14: Select Item<br>Enter: Select<br>+/-: Change Opt.<br>F1: General Help<br>F7: Previous Values<br>F9: Optimized Defaults<br>F10: Save & Exit<br>ESC: Exit |  |

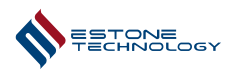

# 4.5 Boot

# **Boot Configuration**

- 1.Setup Prompt Timeout:
- 2. Controls the duration the boot logo is displayed. The default setting is 1.
- 3.Bootup NumLock State:
  - $\circ$  Default: On The Num Lock light is on after boot, and the numeric keypad is enabled.
  - When set to Off, the Num Lock light remains off after boot, and the numeric keypad is disabled.

# 4. Full Screen Logo:

- Default: Enabled The boot logo is displayed in full screen during startup.
- When set to Disabled, the logo is not displayed, and diagnostic information is shown instead.

# 5.USB Mass Storage Driver Support:

- Default: Enabled USB storage devices are recognized during BIOS startup.
- $\circ$  When set to Disabled, USB storage devices are not detected during BIOS startup.
- 6.Boot Option Priorities: Controls the order of boot devices.

| Aptio Setup - AMI<br>Main Advanced Chipset Security <mark>Boot</mark> Save & Exit                                         |                                                                                             |                                                                                                    |  |  |
|----------------------------------------------------------------------------------------------------|---------------------------------------------------------------------------------------------|----------------------------------------------------------------------------------------------------|--|--|
| Boot Configuration<br>Setup Promot Timeout<br>Bootup NumLock State<br>Full Screen Logo<br>USB Mass Storage Driver Support | 1<br>[On]<br>[Enabled]<br>[Enabled]                                                         | Number of seconds to wait for setup<br>activation key. 65535(0xFFF) means<br>indefinite waiting.                                                                       |  |  |
| Boot Option Priorities<br>Boot Option #1<br>Boot Option #2<br>Boot Option #4<br>• UEFI USB Drive BBS Priorities           | [NYME]<br>[Hard Disk]<br>[Netuonk]<br>[USB Device:UEFI OS (lankxin T.Pssd<br>USB 3.2 1000)] | <pre>++: Select Screen I1: Select Item Enter: Select +/-: Change Opt. F1: General Heip F7: Previous Values F9: Optimized Defaults F10: Save &amp; Exit ESC: Exit</pre> |  |  |
|                                                                                                    | Version 2.22.1268 Copyright (C) 2024 AM                                                     | 41                                                                                                    |  |  |

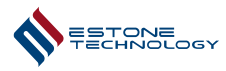

# 4.6 Save & Exit

# Save & Exit --> Save Changes and Reset

This item allows you to reset the system after saving the changes.

## Save & Exit --> Discard Changes and Reset

This item allows you to reset system setup without saving any changes.

## Save & Exit --> Restore Defaults

This item allows you to restore/load default values for all the options.

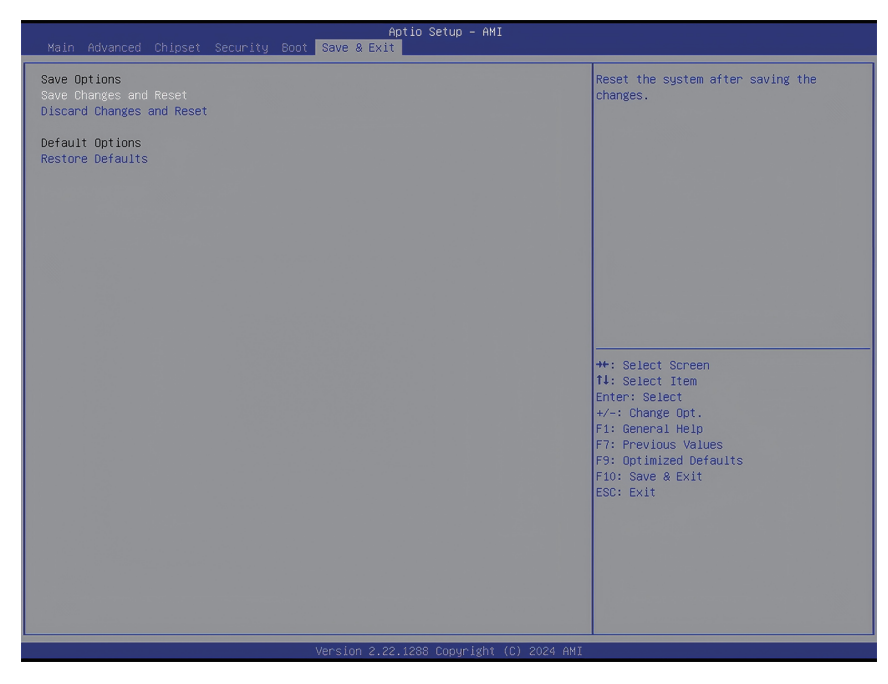

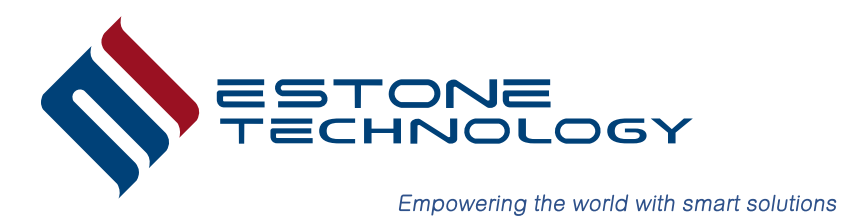

Baltesakker 17,5625TC Eindhoven, Netherland www.estonetech.eu info@estonetech.eu